### The CAPH Primer

J. Sérot

June 27, 2017

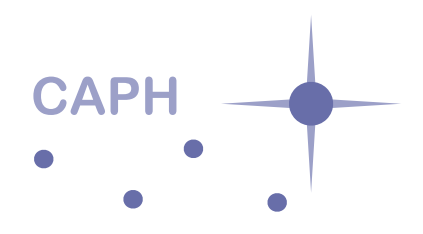

# Introduction

This document is a short introduction to the CAPH programming language and associated toolset. It is divided in three parts.

Part 1 gives a short, informal introduction to the concepts and syntax of the language.

Part 2 introduces the CAPH integrated development environment (IDE). This IDE can be used to familiarize with the language and explore the basic functionalities such as displaying programs as data-flow graphs (DFGs) and simulating their behavior.

Part 3 goes a bit further and describes how to use CAPH in a command line based environment and to interface to existing third-party tools, such as C++ compilers and VHDL synthetizers.

# Part I The Caph language

# Chapter 1 Dataflow programming

CAPH is based upon a strict dataflow model of computation : Applications are described as networks of computational units, called *actors*, exchanging *streams* of *tokens* through unidirectional, buffered channels. Data to be processed is simply "pushed" in the input ports of the network and results are collected at output ports. Execution occurs as tokens litteraly "flow" through channels, into and out of actors.

This model of computation is illustrated on a very simple example in Fig. 1.1. The dataflow network operates on unstructured streams of tokens carrying integer values. For each input token carrying value x, it produces a result token carrying value  $(x + 1) \times (x - 1)$ . For instance, if the input stream (provided to the dup actor, through the i input channel) is

#### 1 2 3 4 ...

the the output stream (produced by the mul actor, on the o output channel) will be

0 3 8 15 ...

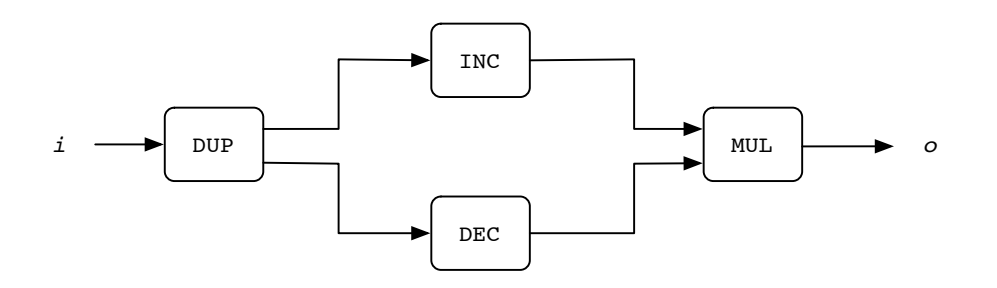

Figure 1.1: A very simple dataflow network

The network of Fig. 1.1 involves four simple actors. Actor inc (resp. inc) adds (resp. substracts) 1 to each element of its input stream, actor mul performs point-wise multiplication of two streams and actor dup duplicates its input stream.

To understand what really "happens" when it is "executed" we need to attach a *semantics* both to actors and to the channels connecting these actors.

The semantics of actors will be given as a set of *firing rules* describing exactly *when* an actor executes ("fires") and *what* happens then. In this first example, the firing rule is the same for each actor and it can be stated as : whenever a token is available on the channel connected to each input port then read ("consume") this token, compute the result(s) from the associated value(s) and write ("produce") the token(s) carrying this (these) result(s) on the channels connected to the output port(s)<sup>1</sup>.

 $<sup>^{1}</sup>$ We will see latter that CAPH allows more complex rules (and hence more sophisticated behaviors) to be expressed.

The semantics of channels is simple : they will be viewed as FIFOs (First In First Out) buffers. In the final implementation, the size of theses FIFOs will obviously be an important parameter. But for now, let us consider that they are essentially unbounded.

#### 1.1 From sketch to code

There's a long way from the rather "informal" description of an application as given in Fig. 1.1 to a FPGA configuration performing the described functionnality on a stream of values.

The main steps in this path are illustrated in Fig. 1.2. These steps will be discussed in part 2 and 3 of this document. Let's focus for the moment in the initial step, which is writing the source code of the application using the CAPH language.

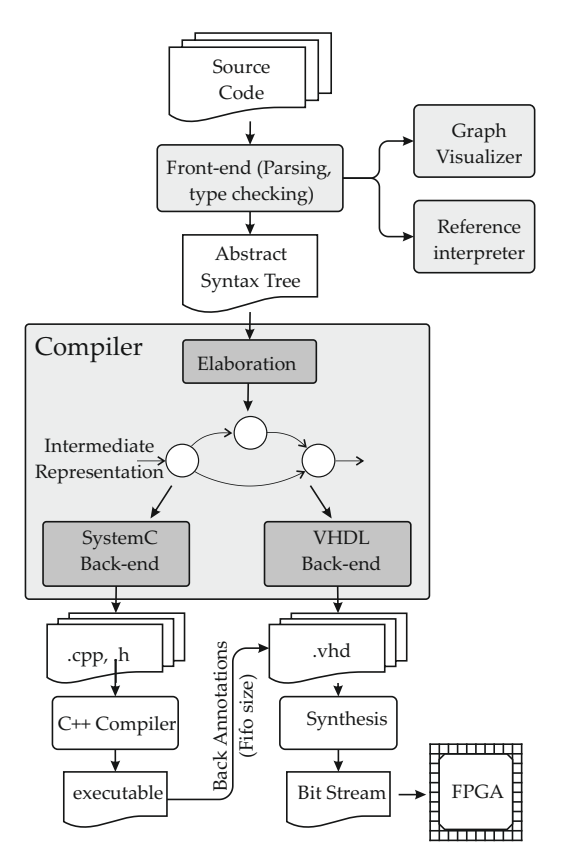

Figure 1.2: The CAPH design flow

#### 1.2 Writing the source code

Let's write in CAPH the description of the application depicted in Fig. 1.1 in file simple.cph.

We start by declaring the input and the output of the network :

```
stream inp: unsigned <8> from "sample.txt";
stream outp: unsigned <8> to "result.txt";
```

The keyword stream introduces an I/O declaration. Each I/O has a name, a type and a description. Here, we declare

- inp to be a input, with type unsigned <8>, *i.e.* unsigned 8-bit integer, taking values from a a file named sample.txt<sup>2</sup>.
- outp to be an output, also with type unsigned<8> putting values in a file named result.txt.

Concerning syntax, note that each declaration ends with a semi-colon.

The next step consists in describing the network of actors. Basically, this involves specifying which actors appear in this network and listing the connexions between these actor ("wiring" the network). In CAPH<sup>3</sup>, this is done in a purely textual manner, by naming wires and viewing actors as functions from wires to wires.

In this particular case, we start with the following declaration :

**net** (x1, x2) = dup inp;

This declaration, introduced by the net keyword actually has two effects :

- first, it creates, in the network described by the program, a node named dup,
- second, it respectively *binds* the input of this node to the wire named *inp* (which, in this case is the input wire of the whole network) and its outputs to two wires named x1 and x2.

We can now proceed (going "from left to right" in the graph of Fig. 1.1), with the following declarations :

**net** y1 = inc x1;**net**  $y^2 = dec x^2;$ 

The first declaration insert a nodes name inc, binding its input to the previously defined x1 wire (*i.e.* the first output of the dup node) and its output to a new wire named y1. The second one does a similar thing with node dec and wires x2 and y2 respectively.

A last declaration inserts the mul node, connecting its inputs to the output of the inc (resp. dec) node (by means of wires y1 and y2) and its output to the global output outp :

**net** outp = mul (y1, y2);

Note that the last three declarations could have been combined into a single one by writing :

**net** outp = mul (inc x1, dec x2);

Which style is better – with or without explicit naming of intermediate wires – is essentially a matter of taste since both will lead to exactly the same network.

Together, the set of stream and net declarations introduced above completely determines the *static* stucture of the actor network $^4$ .

We now have to define the *dynamic* behavior of the actors appearing in this network. Let's start with the inc actor. Its behavior is specified by the following declaration :

```
actor inc
     in (i: unsigned <8>)
    out (o: unsigned <8>)
  rules
4
  | i: x \rightarrow o: x+1;
```

1

 $\mathbf{2}$ 

3

5

This declaration is composed of two parts : The first part (the *interface*, lines 1-3) gives the name of the actor and lists its inputs and outputs (giving a name and a type to each of them), The second part (lines 4–5) specifies the behavior of the actor, by listing all the associated firing rules. Here, there's only one rule<sup>5</sup> and it can be read as follows: whenever there's a token, carrying a value x, available on input i then read (consumes) this token and write a token carrying value x + 1 on output o.

The definition of the dec actor is very similar :

 $<sup>^{2}</sup>$ As said above, this file will be used for simulation.

<sup>&</sup>lt;sup>3</sup>And for reasons which are advocated in the reference manual [1].

<sup>&</sup>lt;sup>4</sup>In other words, its *topology* 

<sup>&</sup>lt;sup>5</sup>Each rule starts with a leading |

```
actor dec
in (i: unsigned <8>)
out (o: unsigned <8>)
rules
| i:x -> o:x-1;
```

The **mul** actor has two inputs and a single input. This is reflected in its interface and in the format of the firing rule :

```
actor mul
in (i1: unsigned <8>, i2:unsigned <8>)
out (o: unsigned <8>)
rules
| (i1:x, i2:y) -> o:x*y;
```

The interpretation of the firing rule for the mul actor is an obvious generalisation of the one given for the two previous actors : the actor fires whenever a token (carrying values x and y respectively) is available on inputs, i1 and i2. Concerning the syntax, note the use of brackets on the left-hand side of the rule, which is mandatory here.

The dup actor has a single input, but two outputs. This, again, is reflected in its interface and the format of the firing rule :

```
actor dup
in (i: unsigned <8>)
out (o1: unsigned <8>, o2:unsigned <8>)
rules
| i:x -> (o1:x, o2:x);
```

For this token, a token, carrying the same value (x) will be produced on both outputs (o1 and o2) whenever the actor fires.

The full text of the program is given in Listing 1.1. Note that, contrary to the presentation order we have used above, the declarations of actors actually have to appear first (this is because these declarations will be used by the **net** declarations). Comments are introduced by the -- character sequence<sup>6</sup>.

Listing 1.1: Complete CAPH source code for the application depicted in Fig. 1.1

```
Actor declarations
actor inc
  in (i: unsigned <8>)
out (o: unsigned <8>)
rules
| i: x \to o: x+1;
actor dec
  in (i: unsigned <8>)
out (o: unsigned <8>)
rules
| i: x \to o: x-1;
actor mul
  in (i1: unsigned <8>, i2: unsigned <8>)
out (o: unsigned <8>)
rules
 (i1:x, i2:y) \rightarrow o:x*y;
```

<sup>&</sup>lt;sup>6</sup>Comments are single-line, like in Java.

```
actor dup
in (i: unsigned <8>)
out (o1: unsigned <8>, o2: unsigned <8>)
rules
| i:x -> (o1:x, o2:x);
-- I/O declarations
stream inp: unsigned <8> from "sample.txt";
stream outp: unsigned <8> to "result.txt";
-- Network declarations
net (x1,x2) = dup inp;
net y1 = inc x1;
net y2 = dec x2;
net outp = mul (y1,y2);
```

### Chapter 2

## Dealing with images

In this chapter we will show how to use CAPH to implement a very simple image processing application. This will be the opportunity to introduce the core concepts used for dealing with images – mainly their representation as *structured streams* of pixels – and to describe the tools used for manipulating them at the simulation level.

#### 2.1 Representation of images

In chapter 1, the dataflow network used as an example, was operating on a raw, unstructured stream of data. In contrast, images are *structured* streams of pixels. In particular, in most of applications, we need a way to encode the dimensions of a given image (so that we can tell, for example, if a stream of 64 pixels actually represents an image with 8 lines of 8 pixels, an image with 4 lines of 16 pixels or even four successive images with 4 lines of 4 pixels).

For this, the idea is to insert, in the stream of pixels, *control* tokens expliciting the underlying structure of the data and to distinguish control tokens from *data* tokens (carrying pixel values) by attaching a *tag* to each token. In practice, for an application having to process images, the input of will be a sequential stream of tokens, where each single token is either

- the tag SoI (start of image),
- the tag EoI (end of image),
- the tag SoL (start of line),
- the tag EoL (end of line),
- a pixel value, with tag Pixel.

With this scheme, the  $4 \times 4$  image depicted in Fig. 2.1, for example, will be represented ("encoded") by the following stream of tokens:

SoI SoL Pixel(10) Pixel(30) Pixel(55) Pixel(90) EoL SoL Pixel(33) Pixel(53) Pixel(60) Pixel(12) EoL SoL Pixel(99) Pixel(56) Pixel(23) Pixel(11) EoL SoL Pixel(11) Pixel(82) Pixel(46) Pixel(11) EoL EoI

In fact, only two distinct control tokens are needed :

- a token SoS (*start of structure*), signaling the start of an image or the start of a line within a image,
- a token EoS (*end of structure*), signaling the end of an image or the end of a line within a image.

As a result, and using the following abbreviations :

< for SoS,</li>

| 10 | 30 | 55 | 90 |  |
|----|----|----|----|--|
| 33 | 53 | 60 | 12 |  |
| 99 | 56 | 23 | 11 |  |
| 11 | 82 | 45 | 11 |  |

Figure 2.1: A  $4 \times 4$  image

- > for Eos,
- v for Pixel(v),

the image depicted in Fig. 2.1, can be represented by the following stream of tokens:

< < 10 30 55 90 > < 33 53 60 12 > < 99 56 23 11 > < 11 82 46 11 > >

#### 2.2 Processing images

By using the pattern-matching mechanism introduced in Chap. 1 it is very easy to describe the behavior of actors operating on structured streams of values.

Consider, for example, an actor performing image negation on images made of 8-bit unsigned pixels, *i.e.* each pixel having value v is transformed to a pixel having value 255 - v.

Such an actor is decribed in Listing 2.1.

First, note that the type of the input and output for this actor (i and o, lines 2–3) is not

#### unsigned<8>

but

#### unsigned<8> dc

The type dc (abbreviation for *data or control*) is here used for representing structured values<sup>1</sup>. A value having type t dc, where t is a scalar (unstructured) type, is either

- the control value SoS (which can be abbreviated as '<),
- the control value EoS (which can be abbreviated as '>),
- a data value v, of type t (which can be abbreviated as 'v).

The actor rules use the pattern matching mechanism to inspect the tag of the input value and to produce the appropriate value on output :

- if the input token is a control token ('< or '>, lines 5 or 6), write the same token on output (this means that the *structure* of the image is unchanged),
- if the input token is data token (pixel), carrying value x (line 7), write a data token carrying value 255-x on output.

<sup>&</sup>lt;sup>1</sup>CAPH uses so-called *algebraic data types* (aka *variant types*) for this. Internally, the dc type constructor is defined as : type t dc = SoS | EoS | Data of t

where SoS, EoS and Data are the value constructors associated to tags and t denotes a type variable. The notations '<, '> and 'v are then abbreviations for SoS, EoS and Data v respectively.

```
1 actor inv
2 in (i: unsigned <8> dc)
3 out (o: unsigned <8> dc)
4 rules
5 | i:'< -> o:'<;
6 | i:'> -> o:'>;
7 | i:'x -> o:'255-x;
```

Note 1. The code in Listing 2.1 uses the abbreviated syntax for denoting values with type unsigned<8> dc. It is also possible to use the un-abbreviated syntax, as shown in Listing. 2.2.

Listing 2.2: An actor computing image negatives in CAPH (alternate syntax)

```
actor inv
in (i: unsigned <8> dc)
out (o: unsigned <8> dc)
rules
| i:SoS -> o:SoS;
| i:EoS -> o:EoS;
| i:Data(x) -> o:Data(255-x);
```

Note 2. The CAPH type system ensures that tagged and untagged values are used consistently in programs. It we write, for example, the last rule of actor inv as :

 $i: x \to o: 255 - x;$ 

we get the following error message from the compiler :

```
File "inv.cph", line 7, characters 11-16:
>| i:x -> o:255-x;
>.....
An error occured when typing this expression: types unsigned<#a> and unsigned<8> dc cannot be unified.
```

What the type checker detects here is that the output o, supposed to have type unsigned<8> dc (*i.e.* to be assigned a tagged value) is actually assigned a value of type unsigned<n><sup>2</sup> (*i.e.* the untagged value 255 - x).

In chapter 8, we will describe the implementation, simulation and synthesis of an application making use of the inv actor.

<sup>&</sup>lt;sup>2</sup>The notation #a designates a *size variable*. It basically means "any, unknown, size n".

### Chapter 3

### Image processing

In this last chapter, we describe the use of the CAPH language to implement a more "realistic" image processing application.

This application performs edge extraction on images using the well-known Sobel filter.

An example of input and output image is given Fig. 3.1.

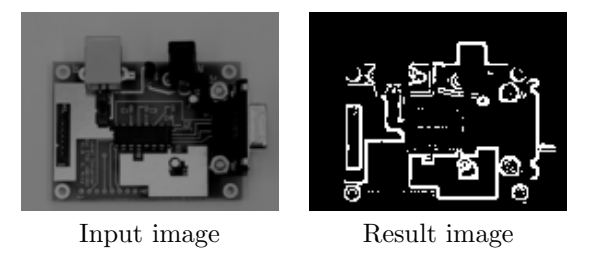

Figure 3.1: Edge extraction with the Sobel operator

For each pixel  $P_{i,j}$  of the input image, the magnitude of the local gradient is computed using approximations of the horizontal and vertical derivatives  $G_x$  and  $G_y$ , and the resulting value is compared to a fixed threshold for producing a binary image (with edge pixels encoded as 1 and background pixels as 0). To simplify, the magnitude of the gradient,  $G = \sqrt{G_x^2 + G_y^2}$ , will be here approximated as  $|G_x| + |G_y|/2^n$ , where n is a scaling factor.

Considering we have three actors, grad, asum, thr, computing respectively the gradient components, the half sum their absolute values and the binarisation of an image, the dataflow formulation of the corresponding is given in Listing 3.1. Figure 3.2 gives the corresponding dataflow network<sup>1</sup>

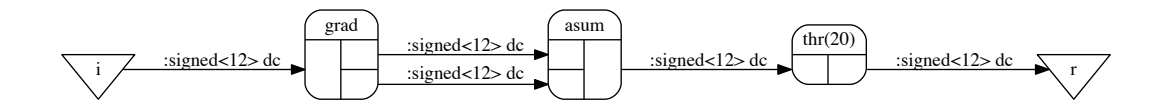

Figure 3.2: The graphical representation of the program given in Listing. 3.5

Listing 3.1: A Sobel edge extraction application in Caph (top level description)

| 1 | actor | grad                  | in            | (i:signed < s > dc) out $(o1:signed < s > dc, o2:signed < s > dc)$                 |
|---|-------|-----------------------|---------------|------------------------------------------------------------------------------------|
| 2 | actor | $\operatorname{asum}$ | $\mathbf{in}$ | ( $i1:signed < s > dc$ , $i2:signed < s > dc$ ) <b>out</b> ( $o:signed < s > dc$ ) |

<sup>&</sup>lt;sup>1</sup>The binarisation threshold has here been arbitrarily set to 20.

```
actor thr (k:signed <s>) in ( i:signed <s> dc) out( o:unsigned <s> dc) ...
3
4
   stream i:signed <12> dc from "pcb.txt";
\mathbf{5}
   stream r:signed <12> dc to "result.txt";
6
7
   net (gx, gy) = grad i;
                                    -- gradient x and y components
8
   net gm = asum (gx, gy);
                                    -- gradient magnitude (approx)
9
   net r = thr 20 gm;
10
```

The thr actor is described in Listing 3.2. This actor applies a binarisation threshold to an image, returning a image of 1-bit unsigned pixels. The binarisation threshold is specified as a parameter (t, line 1), whose value will be set when instanciating the actor at the network level (see line 10 in Listing. 3.1). Binarisation is performed by simply comparing each pixel value to the threshold (last rule, line 7).

Listing 3.2: The thr actor in Caph

```
1 actor thr (k:signed<s>)
2 in ( i:signed<s> dc)
3 out( o:unsigned<1> dc)
4 rules i -> 0
5 | '< -> '<
6 | '> -> '>
7 | 'p -> if p>k then '1 else '0
8 ;
```

The asum actor is described in Listing 3.3. This actor takes the computes an approximation of the gradient magnitude by summing the absolute value of its two components and dividing it by 2. The computation of the absolute value is performed using the global function fabs, which is declared before the actor. The division by 2 is implemented using the bit-shift builtin operator >>.

Listing 3.3: The asum actor in Caph

```
function fabs x = if x < 0 then -x else x : signed < s > -> signed < s >;
1
2
   actor asum
3
      in ( i1:signed<s> dc, i2:signed<s> dc)
^{4}
      out( o:signed <s> dc)
\mathbf{5}
    rules (i1, i2) -> o
6
      ('<,'<) \rightarrow '<
7
      ('>, '>) \to '>
8
      ('p, 'q) \rightarrow '(fabs(p)+fabs(q)) >>1
9
10
   ;
```

The computation of the gradient components could be carried out by writing out dedicated actors, in the vein of those described in Sec. 2.5 of the reference manual. We will here adopt a more straightforward approach and rely on the predefined convolution actors provided in the standard CAPH library. The gradient x and y component can be computed by convolving the input image with the 2D kernels showed in Fig. 3.3.

$$G_x = \begin{pmatrix} 1 & 0 & -1 \\ 2 & 0 & -2 \\ 1 & 0 & -1 \end{pmatrix} \quad G_y = \begin{pmatrix} 1 & 2 & 1 \\ 0 & 0 & 0 \\ 1 & 2 & 1 \end{pmatrix}$$

Figure 3.3: Convolution kernels for computing the gradient x and y components

For this, the file convol.cph provides the actor conv233. This actor accepts three parameters :

- a convolution kernel, given as a 2D array k[0..2][0..2]
- a scaling factor n,

#### • a padding value v.

Given a  $M \times N$  input image x, represented as a structured stream

$$<< x_{1,1} \; x_{1,2} \; ... \; x_{1,N} \; > < \; x_{2,1} \; x_{2,2} \; ... \; x_{2,N} \; > \; ... \; < \; x_{M,1} \; x_{M,2} \; ... \; x_{M,N} \; > >$$

the conv233 actor computes an output image y, with the same representation and dimensions

$$<< y_{1,1} \; y_{1,2} \; ... \; y_{1,N} \; > < \; y_{2,1} \; y_{2,2} \; ... \; y_{2,N} \; > \; ... \; < \; y_{M,1} \; y_{M,2} \; ... \; y_{M,N} \; > >$$

where

$$y_{i,j} = \begin{cases} v & \text{if } 1 \le 2 \text{ or } 1 \le j \le 2\\ \sum_{\substack{0 \le i' \le 2\\0 \le j' \le 2\}}} k_{2-i',2-j'} \cdot x_{i-i',j-j'} & /2^n & \text{if } 2 \le i \le M \text{ and } 2 \le j \le N \end{cases}$$
(3.1)

The corresponding formulation in CAPH is given in Listing 3.4. The convolution kernels  $G_x$  and  $G_y$  are specified as 2S arrays. The padding value v (for the first two lines and columns) has here been set to 0 and the scaling factor is also 0.

Listing 3.4: Computation of the gradient components using the conv233 actor of the standard CAPH library

| 1 | $\mathbf{net}$ | gx = | $\operatorname{conv}233$ | ( [ [ 1, 0, -1 ] ,  | [2, 0, -2]   | ,  [1, 0, -1]], | 0, | 0) | i ; | <br>grad : | c component |
|---|----------------|------|--------------------------|---------------------|--------------|-----------------|----|----|-----|------------|-------------|
| 2 | net            | gy = | conv233                  | ( [ [ 1 , 2 , 1 ] , | [0, 0, 0], [ | [-1, -2, -1]],  | 0, | 0) | i ; | <br>grad   | y component |

The complete source code of the application is given in Listing  $3.5^2$ . The corresponding dataflow graph is given in Fig. 3.4. To simplify further assessment, the name of the input file and the binarisation threshold are here specified indirectly by using references to *macros*. The corresponding values will be set when invoking the compiler (with the -D option), thus offering a way of changing them without having to edit the source file (see Sec. 9.9 of the manual).

Listing 3.5: Complete source code of the Sobel-based edge extraction

```
#include "convol.cph"
1
2
    function fabs x = if x < 0 then -x else x : signed < s > -> signed < s >;
3
4
5
    actor asum
\mathbf{6}
      in (i1:signed < s > dc, i2:signed < s > dc)
7
      out(o:signed < s > dc)
8
    rules (i1, i2) -> o
      ('<,'<) \rightarrow '<
9
      ('>, '>) \to '>
10
      ('p, 'q) \rightarrow '(fabs(p)+fabs(q)) >>1
11
12
13
14
    actor thr (k:signed <s>)
      in (i:signed < s > dc)
15
      out( o:unsigned <1> dc)
16
17
    rules i -> o
18
      '< -> '<
19
      '> -> '>
20
      'p \rightarrow if p>k then '1 else '0
21
22
23
   stream i:signed <12> dc from %ifile;
   stream r:unsigned <1> dc to "result.txt";
24
25
```

<sup>&</sup>lt;sup>2</sup>It can also be found in directory examples/working/primer/sobel of the distribution.

| 26 | <b>net</b> gx = conv233 ([[1,0,-1                                                | ,                              |  |
|----|----------------------------------------------------------------------------------|--------------------------------|--|
| 27 | [2, 0, -2]                                                                       | ,                              |  |
| 28 | [1, 0, -1]                                                                       | ]],0,0) i; $$ grad x component |  |
| 29 | <b>net</b> gy = conv233 ([[1,2,1]]                                               |                                |  |
| 30 | [0, 0, 0]                                                                        |                                |  |
| 31 | [-1, -2]                                                                         | -1]],0,0) i; grad y component  |  |
| 32 | $\mathbf{net} \ \mathrm{gm} = \mathrm{asum} \ (\mathrm{gx}  , \ \mathrm{gy})  ;$ | grad amplitude (approx)        |  |
| 33 | <b>net</b> $r = thr \% threshold gm;$                                            |                                |  |

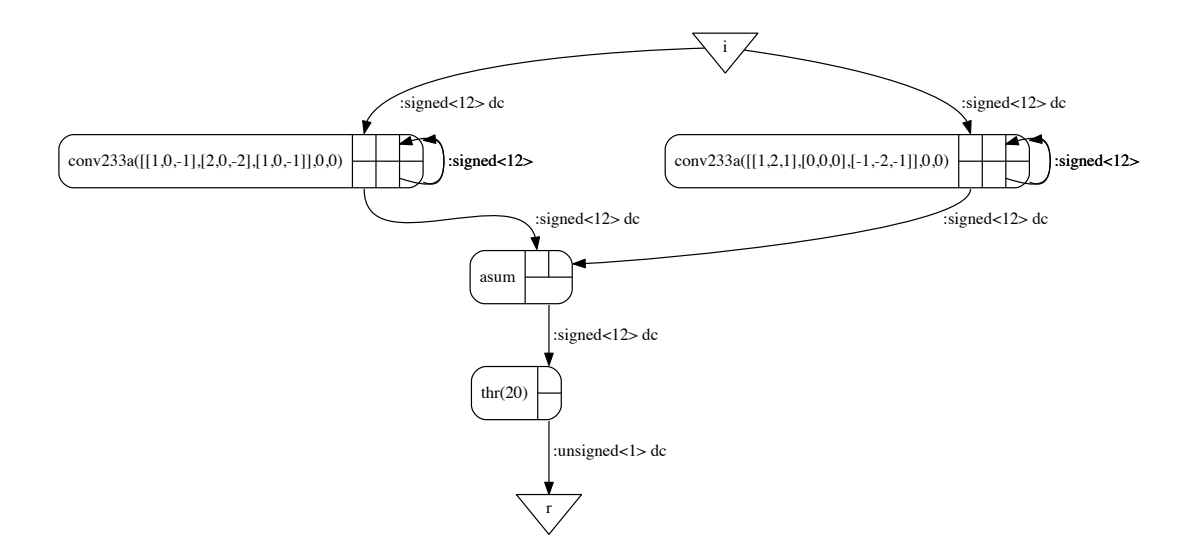

Figure 3.4: The graphical representation of the program given in Listing. 3.5

As for the application of the previous chapter, we will describe the implementation, simulation and synthesis of this application in part 3 of this document.

# Part II The Caph IDE

# Introduction

This part describes the CAPH IDE. This IDE basically provides a Graphical user Interface (GUI) to the caphc compiler.

The CAPH IDE allows

- writing, reading and editing of CAPH programs,
- grouping all files associated to a CAPH program into *projects*,
- generating and viewing graphical representations of these programs,
- running simulations of these programs,
- generating SystemC and VHDL code.

**Note**. This document describes the Windows version of the CAPH IDE. The IDE can also be built and used on Unix-based systems (Linux, MacOS).

### Chapter 4

### Basic usage

We will illustrate how to write, compile and simulate with the CAPH IDE with a very simple CAPH program, even simpler than that used in Part 1. This program is reproduced in Listing 4.1. It involves a single actor, named scale, which multiplies by k each value read on its input port i and writes the result on its output port o. This actor is instanciated once, with k=2, and will read inputs from file sample.txt and write outputs to file result.txt.

Listing 4.1: A very simple program for testing the CAPH IDE

```
actor scale (k: unsigned <8>)
    in (i:unsigned <8>)
    out (o:unsigned <8>)
    rules i -> o
    | x -> k*x
;
stream inp:unsigned <8> from "sample.txt";
stream outp:unsigned <8> to "result.txt";
net outp = scale 2 inp;
```

First, **launch the CAPH application** by clicking on its icon in the installation directory or directly from the Windows *Start* menu.

The application main window is shown in Fig. 4.1. The main elements are (with corresponding areas labeled in red in Fig. 4.1) :

- 1. a menubar
- 2. four buttons for file manipulation; from left to right
  - create a new file,
  - open an existing file,
  - save a file,
  - save all files.
- 3. five buttons to invoke the compiler for
  - generating the dataflow graph representation of the current program and visualize it (button GRAPH),
  - simulating the current program and visualize it (button SIMU),
  - generating SystemC code from the current program (button SYSTEMC),
  - generating VHDL code from the current program (button VHDL),

- generating XDF representation of the current program (button XDF).
- 4. a tree view of the current project,
- 5. a tab for viewing and editing input source files,
- 6. a tab for viewing output files,
- 7. a log area, displaying issued command and outputs from the compiler.

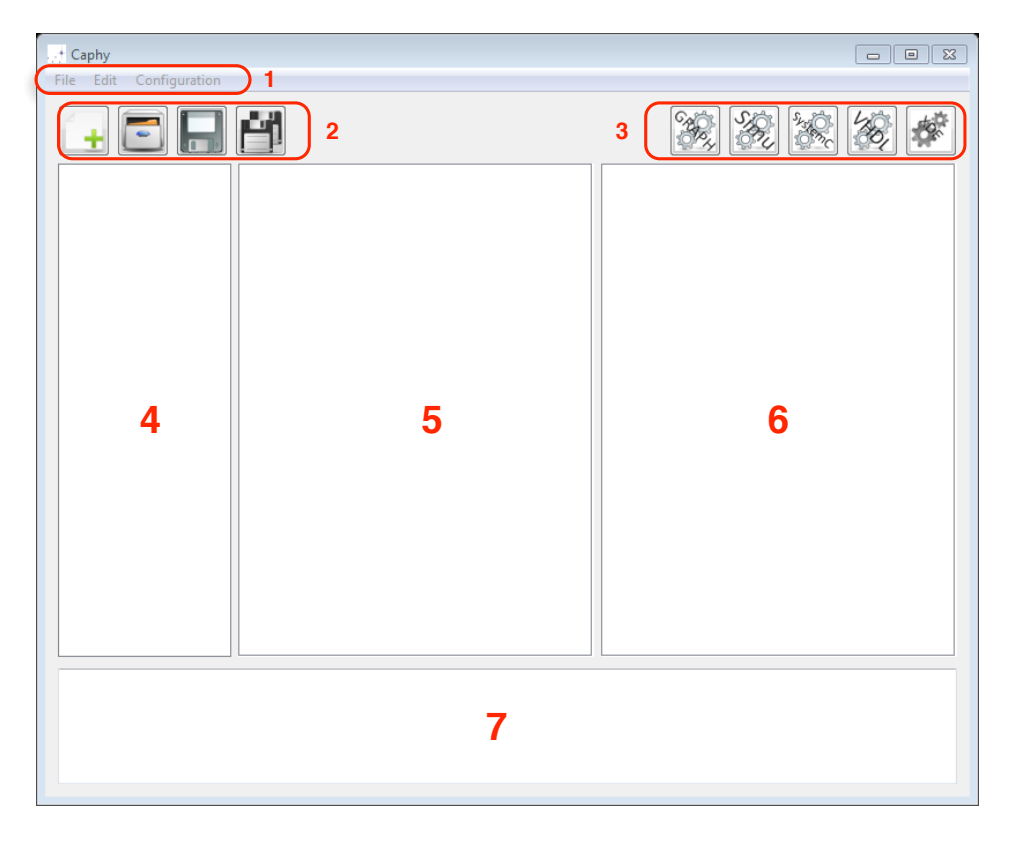

Figure 4.1: CAPH IDE main window

Invoke the [Configuration:Compiler and Tools] menu item and check that the specified paths are right (see Fig. 4.2). They should respectively point to

- the location of the caphc compiler (<install>/bin/caphc, where <install> is the CAPH installation directory, as specified during the installation process),
- the location of the program to invoke for viewing .dot graph files,
- the location of the program to invoke for viewing .pgm image files.

If the specified paths are not correct<sup>1</sup>, adjust them and click OK.

**Create a new source file** by clicking on the New file button (upper left) or invoking the corresponding item of the File menu. A new tab will appear, named **new** in the input files tab area. In this text tab, type<sup>2</sup> the program reproduced in Listing 4.1, as illustrated in Fig. 4.3.

Save the program by clicking on the Save file button or invoking the corresponding item of the File menu. Be sure to use the .cph filename suffix. Here we have saved it under name main.cph

To generate the graph, clicking the Graph button (upper right). This will

<sup>&</sup>lt;sup>1</sup>This may be the case, for example, if you have changed the program to view graphs and/or images since CAPH was installed. <sup>2</sup>Or copy-paste

| Caph compiler :   | C:\Program Files\Caph\bin\caphc            |  |
|-------------------|--------------------------------------------|--|
| Dot file viewer : | C:\Program Files\Graphviz\bin\dotty.exe    |  |
| PGM file viewer : | C:\Program Files\ImageGlass\ImageGlass.exe |  |

Figure 4.2: Path configuration window

| T Caphy                            |  |
|------------------------------------|--|
| <pre>File Edit Configuration</pre> |  |
|                                    |  |

Figure 4.3: Entering program

- invoke the CAPH compiler with the adequate option(s),
- generate the .dot result file (in the same directory as the source file),
- view this result by invoking the graph visualisation program specified in [Configuration : Compiler and Tools] window.

The result is displayed in Fig. 4.4.

For simulating the program, we first need to create the file sample.txt containing the input tokens. Click on the New File button and type, for example, the following line in the newly created file tab :

#### 1 2 3 4

Save the file under name sample.txt in the directory containing the caph source file (see Fig. 4.5).

Go back to the CAPH source file by selecting the corresponding  $tab^3$  and invoke the compiler by clicking on the SIMU button. This will run the program, generate results in the file **result.txt**<sup>4</sup> and display the latter in a separate tab, as shown in Fig. 4.6.

<sup>&</sup>lt;sup>3</sup>Simulation will not work otherwise !

 $<sup>^{4}\</sup>mathrm{As}$  specified by the stream ... from line in the program.

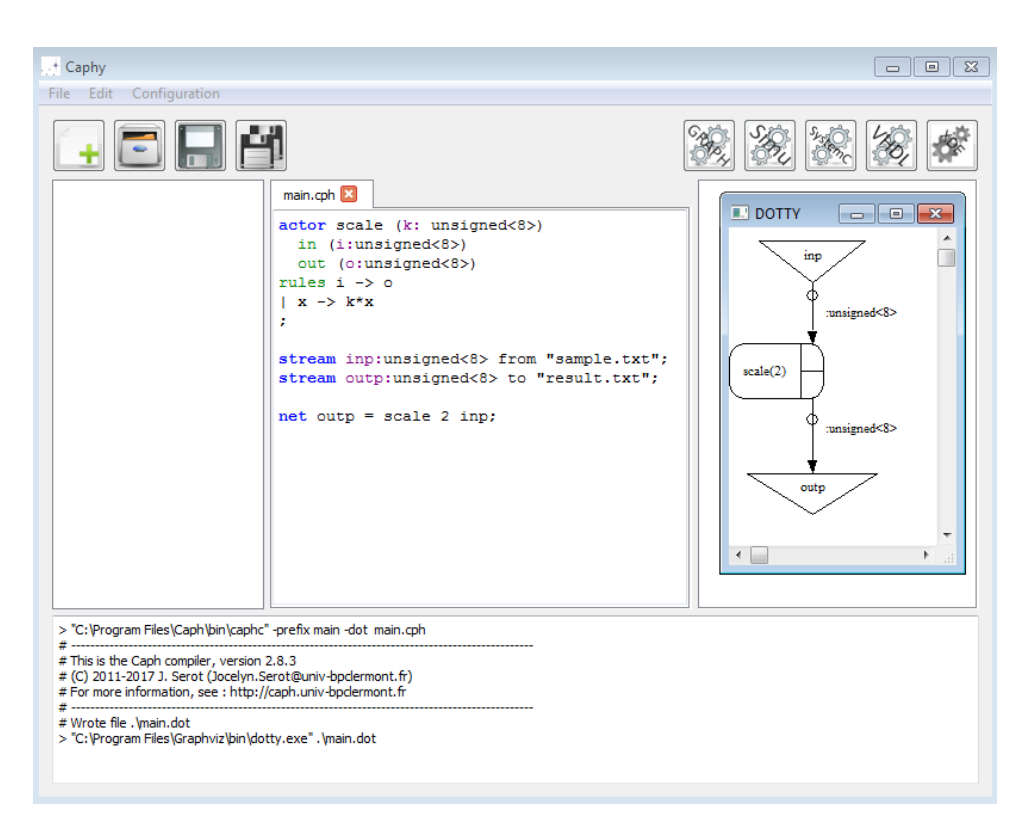

Figure 4.4: Viewing the dataflow graph of the program

For generating the SystemC, VHDL or XDF representation of the program, follow the procedure described for generating the graph representation :

- 1. select the tab containing the source program
- 2. click on the  $\mathsf{SystemC}$  (resp.  $\mathsf{VHDL},$  resp.  $\mathsf{XDF})$  button

The result files will be generated in the same directory and displayed as separate tabs on the right, as illustrated in figures. 4.7 and 4.8 respectively.

| Caphy                                                                                                    |   |
|----------------------------------------------------------------------------------------------------|---|
| File Edit Configuration                                                                                                    |   |
|                                                                                                    |   |
| main.cph 🗵 sample.txt 🔀                                                                                                    |   |
| 1234                                                                                                    |   |
| > "C:\Program Files\Caph\bin\caphc" -prefix main -dot main.cph                                                                                                    |   |
| # This is the Caph compiler, version 2.8.3 # (C) 2011-2017 J. Serot (Jocelyn.Serot@univ-bpdermont.fr) # For more information, see : http://caph.univ-bpdermont.fr # Write file luncip det | - |
| # viroue nie , ynan.ooc<br>> "C: \Program Files\Graphviz\bin\dotty.exe" , \main.dot                                                                                                    |   |

Figure 4.5: Writing the input data file for simulation

Figure 4.6: Viewing simulation results

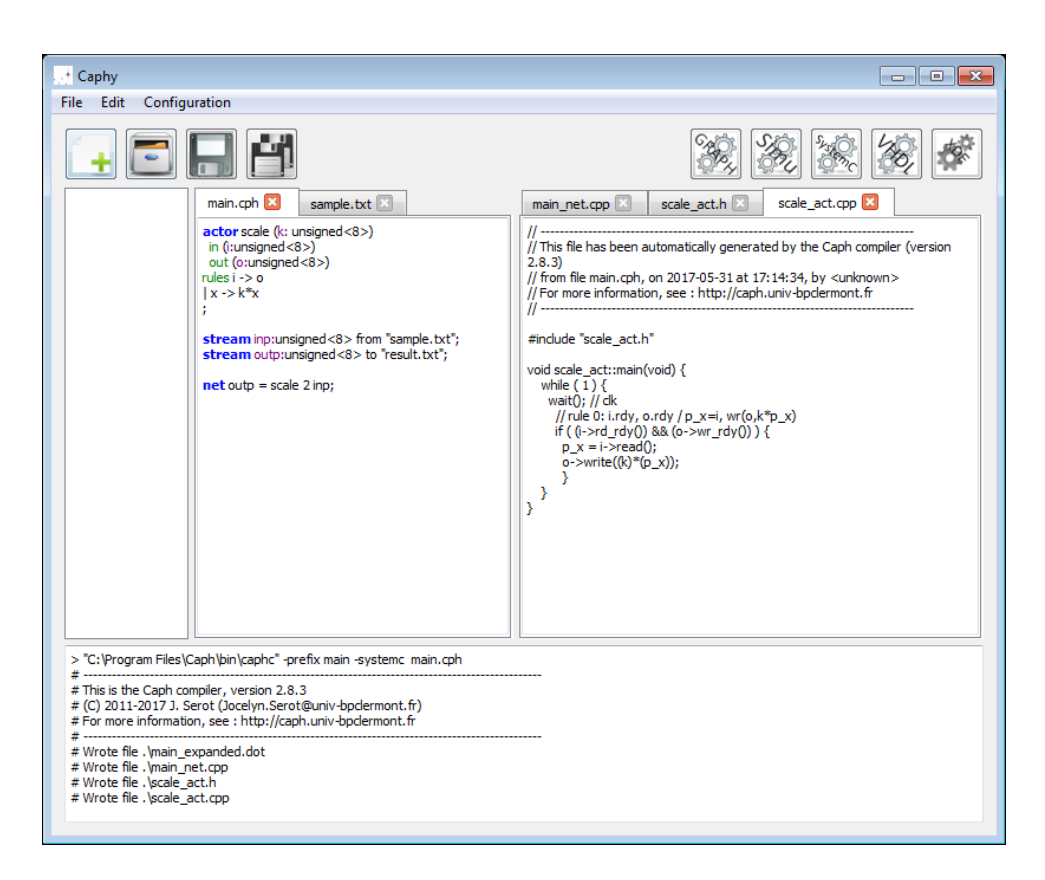

Figure 4.7: After generating SystemC code

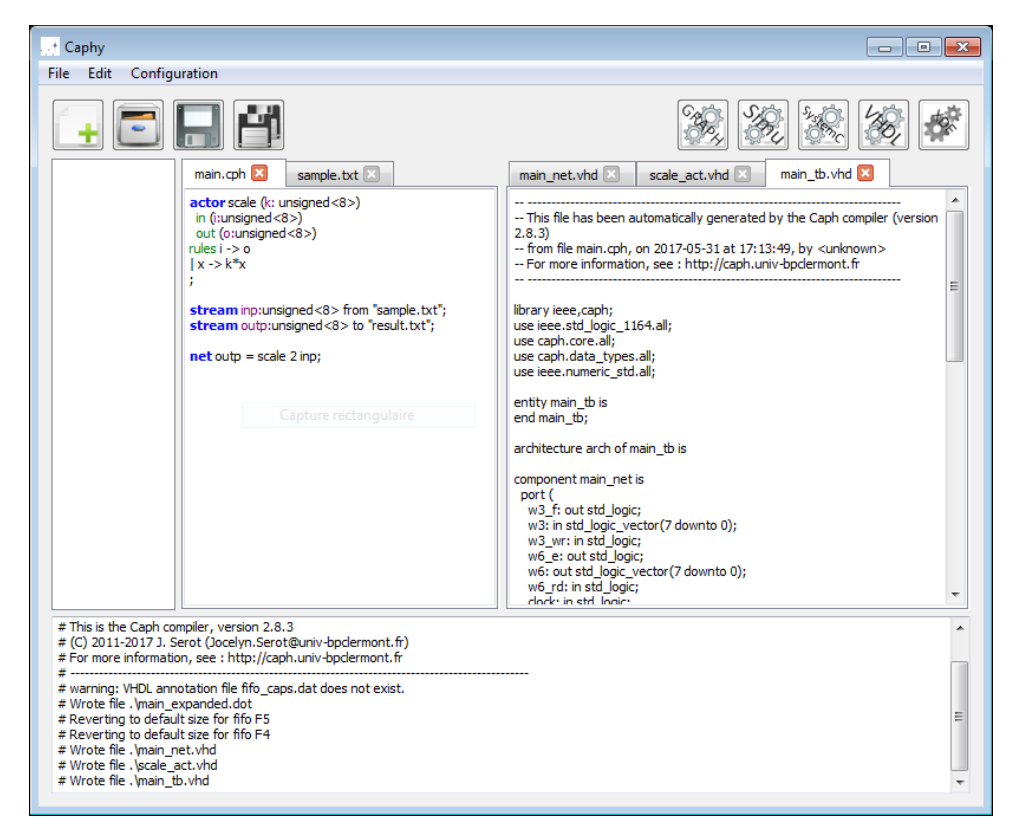

Figure 4.8: After generating VHDL code

### Chapter 5

## Working with projects

CAPH IDE provides a simple way of organizing files related to a given application within an entity called a *project*. Technically, a *project* is nothing but a directory gathering all files related to an application. This includes CAPH source files, input data files for simulation, files saving compiler options and a collection of subdirectories containing the files produced by the compiler in graph, simulation, SystemC or VHDL mode. Having a separate directory for each mode makes interfacing to external tools – C++ compiler, VHDL simulators and synthetizers in particular – easier.

In this chapter we will describe first how to create new projects and second how to use existing projects.

#### 5.1 Creating a project

For simplicity, the created project will include a single source file, similar to that used in chapter 4.

. Create a new project by invoking the corresponding item in the File menu. In the displayed dialog (Fig. 5.1) give a a name to the project and specify a directory to host it. For example, if the name is myproj and the root directory C:\Users\Bob\Desktop, then all the files related to the project will be stored in directory C:\Users\Bob\Desktop\myproj. If the projet needs additionnal, pre-existing source or data files, add them in the corresponding text box or using the provided button. These files will be automatically copied in the project directory. No additionnal file is needed here.

| Create a new project                   |                                               | 8 23 |
|----------------------------------------|-----------------------------------------------|------|
| Enter a project name :                 | myproj                                        |      |
| Choose a root directory :              | C:/Users/JS/Desktop                           |      |
| Add existing files or ressources :     |                                               |      |
|                                        |                                               |      |
|                                        |                                               |      |
| Warning : do not forget to configure t | he tool paths before creating a new project ! |      |
|                                        | OK Cancel                                     |      |

Figure 5.1: The dialog shown when creating a new project

When a project myproj is created, a "main" source file is created with name main.cph in the project directory and a file tab for editing is file is created (see Fig. 5.2). Type the CAPH source code of your program here<sup>1</sup> and save it (see Fig. 5.3).

| -                       |                               |                |
|-------------------------|-------------------------------|----------------|
| . + Caphy               |                               |                |
| File Edit Configuration |                               |                |
| -                       | e                             | <b>X X X X</b> |
| Name                    | myproj.cph 🗵                  |                |
| myproj.cph              |                               |                |
|                         |                               |                |
|                         | Main Gille of annialty annual |                |
|                         | Main file of project myproj   |                |
|                         |                               |                |
|                         |                               |                |
|                         |                               |                |
|                         |                               |                |
|                         |                               |                |
|                         |                               |                |

Figure 5.2: Ready to edit the project main source file

| Caphy<br>File Edit Configuration                                                                                                    |                 |
|----------------------------------------------------------------------------------------------------|-----------------|
| <pre>File Edit Configuration  Name myproj.cph actor scale (k: unsigned&lt;8&gt;) in (i : unsigned&lt;8&gt;) rules i -&gt; 0   x -&gt; k*x ; stream inp : unsigned&lt;8&gt; fro stream outp:unsigned&lt;8&gt; to " net outp = scale 2 inp;</pre> | m "sample.txt"; |
|                                                                                                    |                 |

Figure 5.3: Main source file completed

From now, each compile action will

- implicitely operate on the project main source file,
- generate results in a specific directory (dot for graph, simu for simulation, systemc, vhdl and xdf).

The project tree representation (on the left) will be automatically updated to reflect the effect of each compile action. Navigation within this tree is of course allowed and double clicking on an element will open the corresponding file in a distinct tab (if not already opened).

For example, Fig. 5.4 display the GUI after clicking the Graph and the SystemC compile buttons. The complete list of generated files for each step can be viewed by clicking on the respective subdirectory in the tree view on the left.

#### 5.2 Opening an existing project

To open an existing projec, invoke the Open Project item of the File menu and specify the name of the project description file (ending with the .cphpro extension), located in the project directory.

For example, Fig. 5.5 shows the IDE just about to open the project located in primer/simple directory which can be found in the examples provided with the CAPH distribution<sup>2</sup>. This project corresponds to the program described in Part 1 of this document.

<sup>&</sup>lt;sup>1</sup>If you already have the source code, you can of course copy it and paste it.

<sup>&</sup>lt;sup>2</sup>These examples have here been installed in Documents/CaphExamples.

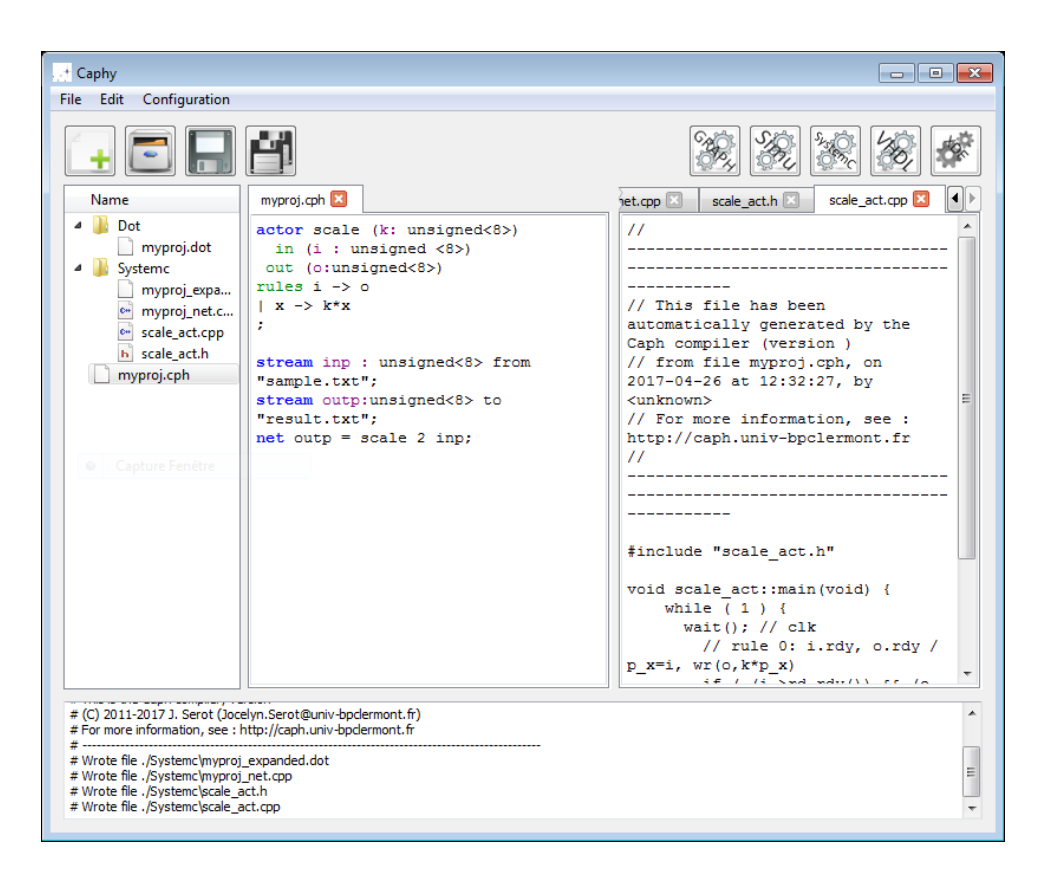

Figure 5.4: After clicking the Graph and SystemC buttons in project mode

Fig. 5.6 shows the IDE just after opening this project.

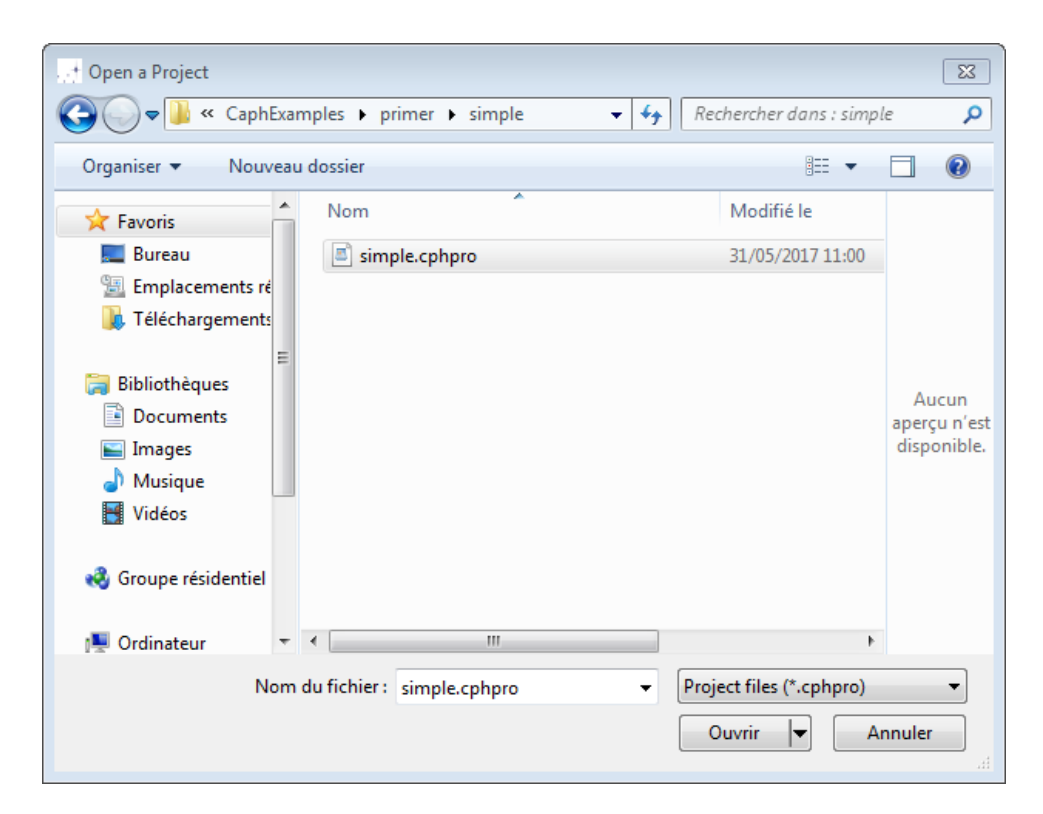

Figure 5.5: About to open the Primer project

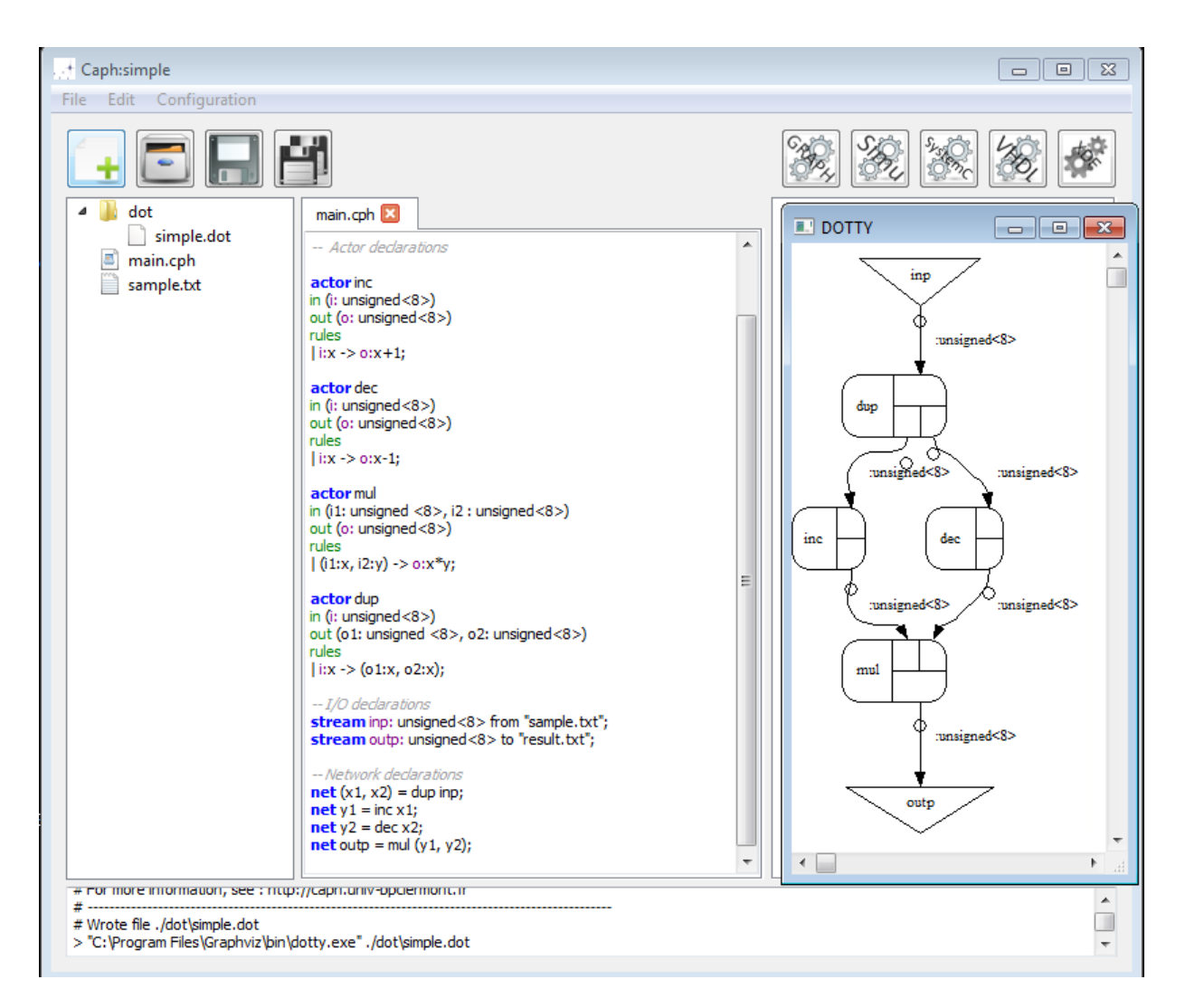

Figure 5.6: The Primer project opened

### Chapter 6

# **Compilation options**

The caph compiler comes with a fairly large number of options (see Sec. 12 of the language reference manual). Most of these options can be set and inspected by invoking Compilater options item of the Configuration menu. Options are organized by grouped by tabs, as illustrated in Fig. 6.1, in which the tab related to SystemC has been selected.

| Compilation Options                                                                 | ? 🗙       |
|-------------------------------------------------------------------------------------|-----------|
| General Dot Simu SystemC VHDL                                                       |           |
| stop after n ns                                                                     |           |
| stop when outputs have been inactive for n ns                                       |           |
| set dock period (ns) (default: 10)                                                  |           |
| set default fifo capacity (systemc only) (default: 256)                             |           |
| set trace mode                                                                      |           |
| dump fifo contents                                                                  | E         |
| trace fifo usage in .vcd file                                                       |           |
| dump fifo usage statistics after run                                                |           |
| set offset when dumping fifo usage statistics (default value: 2)                    |           |
| use int for representing signed and unsigned values                                 |           |
| use abbreviated syntax when reading/writing values with of type [t dc] from/to file |           |
| set pixel period for input streams in the testbench (in clock periods, default=2)   |           |
| set horizontal blanking for input streams (in clock cycles)                         |           |
|                                                                                     | OK Cancel |

Figure 6.1: The options setting dialog

An important point is that, when working in project mode, each modification to compilation options is recorded and saved in a dedicated file in the project directory. This file, when present, is automatically read when a project is opened. This way, compilation options are remembered between sessions.

# Part III

# Makefile-based design with Caph

# Introduction

This part describes how to use CAPH in a command line based environment, using Makefiles. On Unix-like platforms like Linux or MacOS, this is typically accomplished by running the corresponding tools from within a command shell. On Windows, this can be done using Unix emulation systems like MinGW [8] or Cygwin [9]. As stated in the general introduction, although this approach may appear a bit more complicated than the former at first sight but it provides a way of integrating existing third-party tools, such as C++ compilers and VHDL synthetizers, in a fully automatized design flow.

This part assumes a basic familiarity with command line interfaces, shell programming and make-based compilation flows. Aside, a knowledge in digital design (and of the VHDL language) will help to appreciate the final products of the CAPH toolset. Sections describing the synthesis of VHDL code on FPGA requires a previous knowledge of the ALTERA Quartus II environment.

The following typographic conventions are followed :

• source code is written in gray-shaded boxes, like this :

- CAPH source code will appear here

• makefiles are written in pink-shaded boxes, like this :

-- Makefiles will appear like this

• shell input (on the command line) is written like this (the character # is the shell prompt) :

# command

• shell output is written like this :

shell output

### Chapter 7

### Using the caphc compiler

In this chapter, we will show how to invoke to caphc compiler from the command line in order to

- generate and view the dataflow graph corresponding to a program,
- simulate this program,
- generate SystemC and VHDL code.

The program used as example will be the one introduced in Part 1 and given in Listing 1.1. We assume that the corresponding source code has been placed in a file named simple.cph.

#### 7.1 Configuring

Add a variable named CAPH, pointing to the root of your local CAPH installation, to your environment. For example (with a Bash shell) :

# CAPH=/usr/local/caph; export CAPH

Add \$CAPH/bin to your \$PATH environment, so that CAPH commands can be found :

# PATH=\$CAPH/bin:\$PATH; export \$PATH

#### 7.2 Viewing the dataflow graph

From the directory containing the source file, type, from a shell, the following command :

# caphc -dot simple.cph

Executing this command yields the following output

```
This is the Caph compiler, version 2.8.3
(C) 2011-2017 J. Serot (Jocelyn.Serot@univ-bpclermont.fr)
For more information, see : http://caph.univ-bpclermont.fr
```

Wrote file ./simple.dot

and produces the graphical representation of the program in file named simple.dot. This file is in the DOT format and can be visualized with the graphviz suite of tools [2]. Under MacOS, launch the Graphviz application and open the corresponding file<sup>1</sup>. Under Windows, use the dotty application. The resulting graph is shown in Fig. 7.1. The four involved actors can be readily recongnized. Wires are labeled with the types of

<sup>&</sup>lt;sup>1</sup>Alternatively, from a terminal, type open -a Graphviz simple.dot.

the conveyed values (the type of intermediate wires is automatically inferred by the compiler). Input and output wires are drawn as triangles. Several options of the compiler allow the aspect of this graphical representation and the amount of displayed informations to be adjusted.

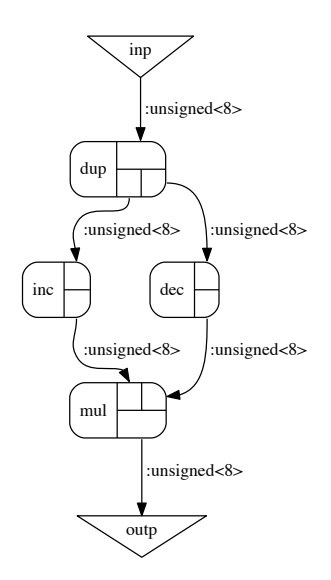

Figure 7.1: The graphical representation of the program given in Listing. 1.1 computed by the CAPH compiler front-end

#### 7.3 Simulating the program

There are actually two ways of simulating programs : either directly from the source code, using the reference interpreter of the language<sup>2</sup>, or by using the SystemC backend.

In both cases, input(s) and output(s) will be read (resp. written) to text files<sup>3</sup>. Input text files can be simply written by hand or generated from other data representations (images, in particulary) using ad-hoc conversion programs provided in the CAPH distribution (see Sec. 9.5 of the reference manual).

In our case, and in accordance to the stream declarations written in file simple.cph, the input file will be named sample.txt and the output file result.txt. The file sample.txt simply contains the sequence of input tokens (unsigned integers in this particular case, as shown in Listing 7.1 :

Listing 7.1: The input file sample.txt used for simulating the program of Listing 1.1

 $1 \ 2 \ 3 \ 4 \ 5 \ 6 \ 7 \ 8$ 

#### 7.4 Simulation using the interpreter

Simulation is launched by invoking the compiler with the -sim option :

# caphc —sim simple.cph

 $<sup>^{2}</sup>$ As demonstrated in Part 2, with the IDE

 $<sup>^{3}</sup>$ Of course, for the final application, running the on target hardware platform, there will have to be a builtin mechanism for producing the stream(s) of input tokens and consuming the stream(s) of output tokens. In practice, this mechanism will take the form of a couple of dedicated VHDL processes reading and writing values from/to the I/O devices attached to the hardware platform (video cameras, digital display, host pc interface, ...).

Executing this command yields the following output

```
This is the Caph compiler, version 2.8.3
...
Wrote file ./result.txt
```

The contents of the file result.txt is given in Listing 7.2.

Listing 7.2: The output file result.txt generated when simulating the program of Listing 1.1 with the input file of Listing 7.1

 $0 \ 3 \ 8 \ 15 \ 24 \ 35 \ 48 \ 63$ 

#### 7.5 Simulation using the SystemC backend

This actually requires three steps : first generating the SystemC code representing the application, second compiling this code to produce an executable and finally running this executable.

The whole process is greatly simplified by using the caphmake utility program included in the distribution<sup>4</sup>. This program automatically generates Makefile descriptions from *project* descriptions, describing the application-specific parameters. A detailed presentation of caphmake can be found in Sec. 9.10 of the Reference Manual. We will here only illustrate its basic usage.

Listing 7.3 shows a very simple project file for compiling and running the SystemC code derived from the simple.cph program. The SC\_OPTS macro gives the options to pass the SystemC backend of the caphc compiler. Here the option  $-sc_stop_time$  specifies the duration of the simulation in  $ns^5$ .

Listing 7.3: File simple.proj for compiling and running SystemC code

```
SC_OPTS = -sc_stop_time 200
```

After writing simple.proj, just invoke caphmake with the name of the main source file :

# caphmake — main simple

This will write a file named Makefile in the current directory.

Now use this top-level Makefile to generate the SystemC-specific makefile :

# make systemc.makefile

This will write a file named Makefile.systemc in the current directory.

We now can generate the SystemC code by simply typing

# make systemc.code

yielding the following output

```
make -f Makefile.systemc code CAPH=/usr/local/caph
1
  /usr/local/caph/bin/caphc -I /usr/local/caph/lib/caph -systemc -sc_stop_time 200 simple.cph
2
  _____
3
  This is the Caph compiler, version 2.8.3
  (C) 2011-2017 J. Serot (Jocelyn.Serot@univ-bpclermont.fr)
\mathbf{5}
  For more information, see : http://caph.univ-bpclermont.fr
6
7
  Wrote file ./simple_expanded.dot
8
  Wrote file ./simple_net.cpp
9
```

 $^{4}$ Since version 2.8.1.

<sup>&</sup>lt;sup>5</sup>The complete list of options is given in the language reference manual.

```
Wrote file ./dup_act.h
10
   Wrote file ./dup_act.cpp
11
   Wrote file ./mul_act.h
12
   Wrote file ./mul_act.cpp
13
   Wrote file ./dec_act.h
14
   Wrote file ./dec_act.cpp
15
   Wrote file ./inc_act.h
16
   Wrote file ./inc_act.cpp
17
```

Line 2 shows the invocation of the CAPH compiler with the SystemC backend. Lines 8-17 show the different files generated by the CAPH compiler. The file simple\_expanded.dot is a variant of the file simple.dot discussed in Sec. 7.2<sup>6</sup>. The file simple\_net.cpp contains the top-level network description. The files dup\_act.h and dup\_act.cpp (resp. mul\_act.h and mul\_act.cpp, dec\_act.h and dec\_act.cpp, inc\_act.h and inc\_act.cpp) contain the interface and the implementation of the dup (resp. mul, dec and inc) actor.

The generated code can be compiled by simply typing

# make systemc.exe

yielding the following output, which shows the compilation of this code using the classical SystemC flow (in our case, gcc, with link to the systemc library<sup>7</sup>).

```
make -f Makefile.systemc exe CAPH=/usr/local/caph
1
    (cd .; g++ -std=c++11 -I. -I/usr/local/caph/lib/systemc -I/usr/local/systemc-2.3.1/include
2
     -Wno-deprecated -Wno-parentheses-equality -D_CPP11 -c 'basename inc_act.cpp')
3
    (cd .; g++ -std=c++11 -I. -I/usr/local/caph/lib/systemc -I/usr/local/systemc-2.3.1/include
4
     -Wno-deprecated -Wno-parentheses-equality -D_CPP11 -c 'basename dec_act.cpp')
5
    (cd .; g++ -std=c++11 -I. -I/usr/local/caph/lib/systemc -I/usr/local/systemc-2.3.1/include
6
     -Wno-deprecated -Wno-parentheses-equality -D_CPP11 -c 'basename mul_act.cpp')
7
    (cd .; g++ -std=c++11 -I. -I/usr/local/caph/lib/systemc -I/usr/local/systemc-2.3.1/include
8
     -Wno-deprecated -Wno-parentheses-equality -D_CPP11 -c 'basename dup_act.cpp')
9
    (cd .; g++ -std=c++11 -I. -I/usr/local/caph/lib/systemc -I/usr/local/systemc-2.3.1/include
10
     -Wno-deprecated -Wno-parentheses-equality -D_CPP11 -c 'basename simple_net.cpp')
11
12
    (cd .; g++ -L/usr/local/systemc-2.3.1/lib-macosx64 inc_act.o dec_act.o mul_act.o dup_act.o simple_net.o
      -o simple_sc -lsystemc 2>&1 | c++filt)
13
```

Finally, simulation is launched by running the compiled executable

# make systemc.run

yielding the following output

```
1 make -f Makefile.systemc run CAPH=/usr/local/caph
2 ./simple_sc
3
4 SystemC 2.3.1-Accellera --- Aug 9 2015 15:42:56
5 Copyright (c) 1996-2014 by all Contributors,
6 ALL RIGHTS RESERVED
7 Simulation stopped at t=200 ns
8 Wrote file result.txt
```

The generated file **result.txt** contains the results of the simulation (which is exactly the same as the one obtained when running the source level simulator).

The three different steps (code generation, compilation, execution) can be run with a simple command by simply typing make systemc.run directly after invoking caphmake.

<sup>&</sup>lt;sup>6</sup>This variant, only required by the SystemC and VHDL backend, has explicit FIFO and flow-splitting nodes.

 $<sup>^{7}</sup>$ Appropriate definitions are provided in the file CAPH/lib/etc/Makefile.core and can be adjusted according to your local SystemC installation.

#### 7.6 Generating and simulating VHDL code

The CAPH compiler can produce a complete RT-level VHDL representation of the application which can be simulated and, latter synthetised using vendor specific tools (such as ALTERA Quartus or XILINX ISE). This section focuses on simulation (synthesis will be covered in Sec. 7.7).

Classicaly, simulation of VHDL code is performed using dedicated simulators included in the vendor toolsets (for example, the ALTERA Quartus toolset includes the modelsim simulator). We describe here another approach, using a freely available VDHL compiler and simulator called GHDL [3]. GHDL can be invoked directly from the command line and hence can be easily integrated in a makefile-based design-flow.

As for the SystemC backend, the **first step** is to define, in the project description file (.proj), all the application-specific options. In our case, the only thing to do is add a line dedicated to the VHDL backend in the file described in Listing 7.3, as shown in Listing 7.4.

Listing 7.4: File simple.proj for compiling and running SystemC and VHDL code

 $SC_OPTS = -sc_stop_time 200$ GHDL\_RUN\_OPTS = --stop-time=200ns

The added line (line 2) specifies to options to be passed to the GHDL simulator.

After that, the process is very similar to that described in the previous section for the SystemC backend :

- invoke make vhdl.makefile to build the VHDL-specific Makefile,
- invoke make vhdl.code to generate the VHDL code,
- invoke make vhdl.exe to build the executable,
- invoke make vhdlrunexe to run the simulation.

As before, the three last steps can be obtained by simply typing

#### *⋕* make vhdl.run

yielding, in our case, the following output

```
make -f Makefile.vhdl run CAPH=/usr/local/caph
1
   /usr/local/caph/bin/caphc -I /usr/local/caph/lib/caph -vhdl simple.cph
^{2}
                           _____
                                               _____
3
   This is the Caph compiler, version 2.8.3
4
    (C) 2011-2017 J. Serot (Jocelyn.Serot@univ-bpclermont.fr)
\mathbf{5}
   For more information, see : http://caph.univ-bpclermont.fr
6
7
   Wrote file ./simple_expanded.dot
8
   Reverting to default size for fifo F12
9
   Reverting to default size for fifo F11
10
   Reverting to default size for fifo F10
11
   Reverting to default size for fifo F9
12
   Reverting to default size for fifo F8
13
   Reverting to default size for fifo F7
14
   Wrote file ./simple_net.vhd
15
   Wrote file ./dup_act.vhd
16
   Wrote file ./mul_act.vhd
17
   Wrote file ./dec_act.vhd
18
   Wrote file ./inc_act.vhd
19
   Wrote file ./simple_tb.vhd
20
   warning: VHDL annotation file fifo_caps.dat does not exist.
21
   (cd .; ghdl -a -P/usr/local/caph/lib/vhdl 'basename simple_tb.vhd')
22
   (cd .; ghdl -a -P/usr/local/caph/lib/vhdl 'basename inc_act.vhd')
23
   (cd .; ghdl -a -P/usr/local/caph/lib/vhdl 'basename dec_act.vhd')
^{24}
```

```
25 (cd .; ghdl -a -P/usr/local/caph/lib/vhdl 'basename mul_act.vhd')
```

```
26 (cd .; ghdl -a -P/usr/local/caph/lib/vhdl 'basename dup_act.vhd')
```

```
27 (cd .; ghdl -a -P/usr/local/caph/lib/vhdl 'basename simple_net.vhd')
```

```
28 (cd .; ghdl -e -P/usr/local/caph/lib/vhdl simple_tb)
```

```
29 /usr/local/caph/bin/txt2bin uint 8 sample.txt > sample.bin
```

```
30 ghdl -r -P/usr/local/caph/lib/vhdl simple_tb --stop-time=200ns --vcd=simple_tb.vcd
```

```
31 ./simple_tb:info: simulation stopped by --stop-time
```

Line 2 shows the invocation of the CAPH compiler with the VHDL backend. The produced files are listed on lines 15-20. The file simple\_net.vhd contains the top-level network description, The files {dup\_act.vhd, mul\_act.vhd, dec\_act.vhd and inc\_act.vhd contain the RTL description of the actors involved in this network. The file simple\_tb.vhd contains a testbench for performing the simulation at the RTL level. Simulation itself is performed as shown in line 30.

Line 29 shows the invocation of the txt2bin utility program to generate the file sample.bin to be used as input for simulation. The reason for this is that the input data files read by the VHDL code use a special, text-encoded binary format. The txt2bin program is used to convert the input simulation file sample.txt to this format<sup>8</sup>.

Simulation results are produced in file result.bin. This file is encoded using the same binary format and can be decoded using the bin2txt utility program. For this, it suffices to invoke

#### # make vhdl.show

This yields the following result, which shows the expected values in file result.txt

```
1 make -f Makefile.vhdl show CAPH=/usr/local/caph
2 /usr/local/caph/bin/bin2txt uint 8 result.bin > result.txt
3 result.txt: 0 3 8 15 24 35 48 63
```

The "functional" style of simulation illustrated above is in general sufficient for assessing the code. It is however possible to get a more "time oriented" view by using the --vcd option of the GHDL compiler. This option must be added to the macro GHDL\_RUN\_OPTS in the project file, as shown in Listing 7.5.

Listing 7.5: File simple.proj for compiling and running SystemC and VHDL code (2nd version)

```
SC_OPTS = -sc_stop_time 200
GHDL_RUN_OPTS = --stop_time=200ns --vcd=simple_tb.vcd
```

This instructs the GHDL simulator to dump a detailed *log* of the simulation in VCD format [5]. This log file can examined using various waveform visualisation programs. Fig. 7.2, for example, shows an excerpt of the log file as visualized by the gtkwave application [4]. Visualisation has been here limited to signals connected to the instance of the inc actor. One immediately spots the clock and reset signals<sup>9</sup>. The signal i\_empty goes to 0 when a data is available on the FIFO connected to input i of the actor. Reading from the FIFO is then triggered by setting signal i\_rd to 1. Symetrically, the signal o\_full is 0 when place is available on the FIFO connected to this FIFO is then triggered by setting signal i\_wr to 1.

#### 7.7 Synthetizing the VHDL code

By synthesis we mean the transformation of the RT-level code generated by the CAPH compiler into a FPGA configuration. Contrary to simulation, this operation depends on the physical target device and requires the toolset from the corresponding vendor. We do not address the issue of physical I/O interfacing – *i.e.* we only describe the synthesis of the "core" functionality described by the CAPH network (integration of CAPH-generated code into a full-fledged hardware platform is can be carried out with the GPSTUDIO IDE by example [7]).

<sup>8</sup>The extra arguments to the program, uint 8 in this case, are infered from the type of the corresponding input stream. A complete description of the binary format and the associated converter programs is provided in the reference manual.

 $<sup>^{9}</sup>$ The clock period is set by default to 10 ns. There's an option of the compiler to change it (see [1].

| 000                   |                        |       | GTK         | Wave – si | mple_tb.  | vcd |     |       |        |      |           |    |    |    |   |
|-----------------------|------------------------|-------|-------------|-----------|-----------|-----|-----|-------|--------|------|-----------|----|----|----|---|
| 🊜 🗊 📴   🔍 🔍 Q         | 🥱 🍋 🐳                  | ⇐ 🔶   | From: 0 sec | :         | To: 200 r | ıs  |     | 👌   м | arker: | Curs | or: 300 j | os |    |    |   |
| ▼ SST                 | Signals                | Waves |             |           |           |     |     |       |        |      |           |    |    |    |   |
|                       | Time<br>clock<br>reset | »<br> |             |           |           |     | 100 | ns    |        |      |           |    |    |    | * |
|                       | i[7:0]                 | uu    |             | 01        | 02        | 03  |     | 04    | 05     |      | 06        | 07 |    | 08 |   |
|                       | i_empty                |       |             |           |           |     |     |       |        |      |           |    |    |    |   |
| F === 06              | i_rd                   |       |             |           |           |     |     |       |        |      |           |    |    |    |   |
| Type Signals          | o[7:0]                 | uu    |             | 02        | 0         | 3   | 04  |       | 05     | 06   | 07        |    | 08 | 09 |   |
| reg clock             | o_full                 |       |             |           |           |     |     |       |        |      |           |    |    |    |   |
| reg reset             | o_wr                   | :     |             |           |           |     |     |       |        |      |           |    |    |    |   |
| reg w7[7:0]           | 1                      |       |             |           |           |     |     |       |        |      |           |    |    |    |   |
| reg w7 f              |                        |       |             |           |           |     |     |       |        |      |           |    |    |    |   |
| reg w/_i              |                        |       |             |           |           |     |     |       |        |      |           |    |    |    |   |
| reg w/_wr             |                        |       |             |           |           |     |     |       |        |      |           |    |    |    |   |
| reg w18[7:0]          |                        |       |             |           |           |     |     |       |        |      |           |    |    |    |   |
| reg w18_e             |                        |       |             |           |           |     |     |       |        |      |           |    |    |    |   |
| reg w18_rd            |                        |       |             |           |           |     |     |       |        |      |           |    |    |    |   |
| Filter:               |                        |       |             |           |           |     |     |       |        |      |           |    |    |    | _ |
| Append Insert Replace | < >>                   | 4     |             |           |           |     |     |       |        |      |           |    |    |    | - |

Figure 7.2: Some VHDL simulation results as viewed by gtkwave

In this section, we will illustrate the process with the Quartus II suite of tools from ALTERA, using the simple application<sup>10</sup>.

Figs.7.3 to 7.6 illustrates the creation of the relevant project under the Quartus II (version 13.1) environment<sup>11</sup>.

Fig. 7.3 shows the main Quartus window just after launching. In this window, select File in the top menu bar and then the New Project Wizard item.

A window named after this item pops up. Fill the requested text fields as illustrated in Fig. 7.4. In our case, we have copied all the VHDL files generated by the CAPH compiler in a separate directory named Z:/vhdl/caph/simple<sup>12</sup>. The name of the project and the name of the top-level design entity must be set to simple\_net. Clicking on the Next butten then brings the window shown in Fig. 7.5.

In this window, using the ... and Add buttons, you have to specify the list of all the VHDL files included in the projet. In our case, two groups of files are added : the five files generated by the CAPH compiler : dup\_act.vhd, mul\_act.vhd, dec\_act.vhd, inc\_act.vhd and simple\_tb.vhd; and two predefined files taken from the CAPH VHDL library : ../lib/caph.vhd and ../lib/fifo\_fb.vhd (the former contains a set of types and functions related to the CAPH language, the latter the implementation of a generic FIFO). When completed, click again on the Next button.

This brings up the window shown in Fig. 7.6, in which you select the target device. In our case, a simple Cyclone III is chosen. Clicking then on the Finish button brings back to main window.

On the Project Navigator subwindow (top left), select Hierarchy to show the design hierarchy. Selecting an entity will then print the corresponding source file on the right subwindow, as illustrated in Fig. 7.7.

Synthesis is launched by selecting the Start Compilation item in the Processing menu (or simply by clicking the small right-oriented purple triangle in the toolbar). Depending on your machine this may take from a few seconds to a few minutes. In our case, the result is shown in Fig. 7.8. Here, it can be noted that only a very small fraction of the available hardware resources is used.

Fig. 7.9 shows the RT-level view of the design after synthesis<sup>13</sup>. This is obtained by invoking the Netlist

 $<sup>^{10}</sup>$ This is only for pedagogical reasons since this application is obviously not a very useful one. Chap.8 and 9 will show how to implement more "realistic" applications, performing image processing.

 $<sup>^{11}</sup>$ We make the assumption here that the reader has a minimum familiarity with this environment. Several good tutorials can be found online, in particular on the ALTERA website.

 $<sup>^{12}</sup>$  The option -vhdl\_target\_dir of the compiler can be used for that purpose.

 $<sup>^{13}\</sup>mathrm{Before}$  physical mapping. It is also possible to get a post-mapping view.

viewer item in the Tools menu.

|                     | Search altera.com 🚯                                    |                                                                                   |                         |  |                                                                                                    |                         | View New Quartus II<br>Information                                         | <ul> <li>Documentation</li> <li>Notification Center</li> </ul> | ľ                                     |                 | 0% 00:00:00<br>R<br>16:02<br>1 off 40                   | — н (ст. ж |
|---------------------|--------------------------------------------------------|-----------------------------------------------------------------------------------|-------------------------|--|----------------------------------------------------------------------------------------------------|-------------------------|----------------------------------------------------------------------------|----------------------------------------------------------------|---------------------------------------|-----------------|---------------------------------------------------------|------------|
| WXP [Running]       | dow Help 킺                                             | ■   × · · · ◆ & <   0   < > · · · · ◆   0   × · · · · · · · · · · · · · · · · · · |                         |  | <b>OUARTUS®II</b>                                                                                                    | Version 13.1            |                                                                            |                                                                | >                                     |                 |                                                         |            |
| 🔿 🔿 🔿 🔇 🍏 🖉 🖉 🖉 🖉 🖉 | File Edit View Project Assignments Processing Tools WI | 🃙 🗋 🛃 🐰 🖆 🖏 🗠 🖉                                                                   | A Compilation Hierarchy |  | Δherarchy         Image: Files         J         Design Units         Y         4         1           Tasks <td< td=""><td>Flow: Short Compilation</td><td><ul> <li>Compile Design</li> <li> </li></ul> <li> <ul> <li></li></ul></li></td><td>Analysis &amp; Elaboration     Entition Merge</td><td>A All O △ △ A &lt;<search>&gt;</search></td><td>Type ID Message</td><td>E System / Processing /<br/>Démarrer 6 Quartus II 32-bit</td><td></td></td<> | Flow: Short Compilation | <ul> <li>Compile Design</li> <li> </li></ul> <li> <ul> <li></li></ul></li> | Analysis & Elaboration     Entition Merge                      | A All O △ △ A < <search>&gt;</search> | Type ID Message | E System / Processing /<br>Démarrer 6 Quartus II 32-bit |            |

Figure 7.3: The Quartus II environment, just after launching

| 日<br>  日<br>  一              | Search altera.com                    |                      |                                                 |                                                                      |                                     |            |                                                                                                    |                               |                               |                                  |      | View New Quartus II<br>Information                                                          | <b>Occumentation</b> | Notification Center |                 |                                  | 00:00:00 %0         | 🔀 🛹 🕑 🧐 16:06                    |
|------------------------------|--------------------------------------|----------------------|-------------------------------------------------|----------------------------------------------------------------------|-------------------------------------|------------|----------------------------------------------------------------------------------------------------|-------------------------------|-------------------------------|----------------------------------|------|---------------------------------------------------------------------------------------------|----------------------|---------------------|-----------------|----------------------------------|---------------------|----------------------------------|
| WXP [Running]                | rocessing Tools Window Help 킺        | 💰 New Project Wizard | Directory, Name, Top-Level Entity [page 1 of 5] | What is the working directory for this project?<br>7-Maditzashkemala | y - or managements of this project? | simple_net | What is the name of the top-level design entity for this project? This name is case sensitive and must exactly match the entity name in the design file. | Use Existing Project Settings |                               |                                  |      |                                                                                             |                      |                     |                 | < Back Next > Finish Cancel Help |                     |                                  |
| 0 0 0<br>💥 Duartus II 32-bit | File Edit View Project Assignments P |                      | Project Navigator                               |                                                                      |                                     |            |                                                                                                    |                               | 📣 Hierarchy 📑 Files 🚽 🖉 Desig | Tasks<br>Flow: Short Compilation | Task | Er         Comple Uesign           Er         Analysis & Synthesis            Edit Settings | m 📰 View Report      | Partition Merge     | Type ID Message | sabessa                          | Ž System Processing | 🏄 Démarrer 🛛 🔇 Quartus II 32-bit |

Figure 7.4: Setting the projet - directory and top entity selection

| X   E   -     | Search altera.com                  |                      |                                                                                                    |                                                                                                    | <ul> <li>View New Quartus II<br/>Information</li> <li>Documentation</li> <li>Notification Center</li> </ul>                                                                                                    | 0% 00:00:00                                          |
|---------------|------------------------------------|----------------------|----------------------------------------------------------------------------------------------------|----------------------------------------------------------------------------------------------------|----------------------------------------------------------------------------------------------------|------------------------------------------------------|
| WXP [Running] | Processing Tools Window Help 킺     | 🖏 New Project Wizard | Add Files [page 2 of 5]<br>Select the design files you want to include in the project. Click Add All to add all design files in the project directory to the project. | File name:     Add       File Name     Type     Library     Add All       Initiation for the second structure of the second structure of the second s | Properties                                                                                                    | Specify the path names of any non-default libraries. |
| 🖉 🔿 🔘         | File Edit View Project Assignments |                      | Project Navigator                                                                                                    |                                                                                                    | Tasks Tasks Tasks Flow: Short Completion Task Elw: Short Completion Task Elw: P Analysis & Synthesis Edit Setings Edit Setings Edit Set | Type ID Ressage                                      |

Figure 7.5: Setting the source files of the project

| ints Processing Tools W                  | indow Help                                 |                        |                                             | WXP [Rur      | [guint         | L                     | I                       |            |          |          | <b>L</b>            | × 📎   |
|------------------------------------------|--------------------------------------------|------------------------|---------------------------------------------|---------------|----------------|-----------------------|-------------------------|------------|----------|----------|---------------------|-------|
| ew Project Wi                            | zard                                       |                        |                                             |               |                |                       |                         |            |          | ×        |                     |       |
| amily & D                                | evice Setting                              | gs [p;                 | age 3 of 5]                                 |               |                |                       |                         |            |          |          |                     |       |
| elect the family a<br>ou can install ado | and device you want litional device suppor | to target<br>t with th | t for compilation.<br>Ie Install Devices co | ommand on the | Tools menu     | -                     |                         |            |          |          |                     |       |
| Device family —                          |                                            |                        |                                             |               | -Show in 'A    | vailable devices' lis | st                      |            |          |          |                     |       |
| Family: Cyclon                           | ie III                                     |                        |                                             | Þ             | Package:       | Any                   |                         |            | Þ        |          |                     |       |
| Devices: All                             |                                            |                        |                                             | Þ             | Pin count:     | Any                   |                         |            |          |          |                     |       |
| Target device —                          |                                            |                        |                                             |               | Speed gra      | ide: Any              |                         |            | F        |          |                     |       |
| <ul> <li>Auto device</li> </ul>          | selected by the Fitte                      | ÷                      |                                             |               | Name filte     |                       |                         |            |          |          |                     |       |
| 🔿 Specific dev                           | ice selected in 'Availa                    | ble devic              | ces' list                                   |               | C Show         | advanced devices      |                         |            |          |          |                     |       |
| O other: n/a                             |                                            |                        |                                             |               |                |                       |                         |            |          |          |                     |       |
| Available devices:                       |                                            |                        |                                             |               |                |                       |                         |            |          |          |                     |       |
| Name                                     | Core Voltage                               | LEs                    | User I/Os                                   | Memory E      | Bits           | Embedded mu           | ltiplier 9-bit elements | BLL        | 9        |          |                     |       |
| EP3C5E144C7 1                            | 1.2V                                       | 5136                   | 95                                          | 423936        | 46             |                       |                         | 2          | 9        | -        |                     |       |
| EP3C5E144C8 1                            | 1.2V                                       | 5136                   | 95                                          | 423936        | 46             |                       |                         | 2          | 10       |          |                     |       |
| EP3C5E144I7 1                            | 1.2V                                       | 5136                   | 95                                          | 423936        | 46             |                       |                         | 2          | 9        |          |                     |       |
| EP3C5F256C6 1                            | 1.2V                                       | 5136                   | 18                                          | 423936        | <del>6</del>   |                       |                         | ~ ~        | 9 9      | G        | View New Quartus II |       |
| EP3C5F256/2 1                            | N2.1                                       | 130<br>130             | 103                                         | 423936        | <del>0</del> 4 |                       |                         | <u>v</u> e | 3 9      | <u>)</u> | Information         |       |
| EP3C5F256I7 1                            | 1.2V                                       | 5136                   | 183                                         | 423936        | 94             |                       |                         | 1 01       | 2 9      | 1        | Documentation       |       |
| EP3C5M164C7 1                            | 1.2V                                       | 5136                   | 107                                         | 423936        | 46             |                       |                         | 10         | 10       |          | Notification Cente  | E,    |
| EP3C5M164C8 1                            | 1.2V                                       | 5136                   | 107                                         | 423936        | 46             |                       |                         | 2          | 10       | 2        |                     |       |
| EP3C5M164I7                              | 1.2V                                       | 5136                   | 107                                         | 423936        | 46             |                       |                         | 2          | ►<br>    |          |                     |       |
|                                          |                                            |                        |                                             |               |                |                       |                         |            |          |          |                     |       |
|                                          |                                            |                        |                                             |               | Back           | Next >                | Finish                  | ancel      | Hep      |          |                     |       |
|                                          |                                            |                        |                                             |               |                |                       |                         |            |          |          |                     |       |
|                                          |                                            |                        |                                             |               |                |                       |                         |            |          |          | 0% 00:              | 00:00 |
|                                          |                                            |                        |                                             |               |                |                       |                         |            |          |          | <b>*</b> • • • •    | 10    |
|                                          |                                            |                        |                                             |               |                |                       |                         |            | <u>(</u> |          | 💼 🕕 🚫 🖲 Left ¥      | 1     |

Figure 7.6: Setting the target device

| 000                                                      | WXP [Running]                                                          |              |
|----------------------------------------------------------|------------------------------------------------------------------------|--------------|
| 🍓 Quartus II 32-bit - Z:/vhdl/caph/simple/simple_net - s | simple_net                                                             |              |
| File Edit View Project Assignments Processing Tools W    | Search alter                                                           | altera.com 🔇 |
| 🎽 📑 🥳 📓 🦓 🖆 🖏 🐄 🖉 🛛 Simple_net                           |                                                                        |              |
| Project Navigator P & X                                  | inc_act.vhd 🛛                                                          |              |
| Entity                                                   |                                                                        |              |
| Cyclone III: AUTO                                        | 1 library ieee, caph;                                                  | •            |
| mig dup act:83                                           | <pre>2 use ieee.std_logic_li64.all; 3 use caph.core.all:</pre>         |              |
| ect:B4                                                   | 4 use ieee.numeric_std.all;                                            |              |
| in                                                       |                                                                        |              |
| H- mul act:186                                           |                                                                        |              |
|                                                          | 8 i_empty: in std_logic;                                               |              |
|                                                          | <pre>1 i i i std logic vector(7 downto 0); 1 i i vont erd logic,</pre> |              |
|                                                          |                                                                        |              |
|                                                          | 12 0. out std logic vector(7 downto 0);                                |              |
|                                                          | 13 o_wr: out std_logic;                                                |              |
|                                                          | 14 clock: in std logic;                                                |              |
|                                                          |                                                                        |              |
| 📣 Hierarchy 📑 Files 🚽 Design Units 🏹 🜗                   | 17 end inc_act;                                                        |              |
|                                                          | 18 L<br>19 Harchitecture FSM of inc act is                             |              |
|                                                          | 20   CVPE t State is [R0, R1]                                          |              |
| Flow: Short Compilation                                  | 21 signal vhdl state; t state;                                         |              |
| Task                                                     | 22 Ebegin<br>23 E www.eset/                                            |              |
| <ul> <li>Compile Design</li> </ul>                       | 24 Variable P.x. unsigned(7 downto 0);                                 |              |
| Analysis & Synthesis                                     | 25 begin <sup>–</sup>                                                  |              |
| Edit Settings                                            | 26 d if (rest-'0') then                                                |              |
|                                                          | 4 7 T T Thill state /= DN.                                             |              |
| × All ⊗ A A A << Search>>                                |                                                                        |              |
|                                                          |                                                                        |              |
| Type ID Message                                          |                                                                        |              |
| abess                                                    |                                                                        |              |
| E System Processing                                      |                                                                        | 1            |
|                                                          | Ln 16 Col 7 WHDL File 0%                                               | 0% 00:00:00  |
| 🐮 Démarrer 🛛 🔇 Quartus II 32-bit - Z:/                   |                                                                        | « 🕡 🖏 16:12  |
|                                                          |                                                                        | 🛃 Left ೫ 👘   |

Figure 7.7: Displaying design hierarchy and source files

| Oliver State State St    | imple_net                                                                                                    | WXP [Running]                                                                                                    |                                                                                                    | X BI                     |
|----------------------------------------------------------------------------------------------------|----------------------------------------------------------------------------------------------------|----------------------------------------------------------------------------------------------------|----------------------------------------------------------------------------------------------------|--------------------------|
| View Project Assignments Processing Tools Wi                                                                                                    | indow Help 🗐                                                                                                    |                                                                                                    |                                                                                                    | Search altera.com        |
| 🔜 🧔 🐰 🖆 🖏 🖉 📗 simple_net                                                                                                    | *                                                                                                    |                                                                                                    |                                                                                                    |                          |
| vigator 🛛 🖓                                                                                                    | inc_act.vhd                                                                                                    | <b>◆</b>                                                                                                    | Compilation Report - simple_net 🔀                                                                                                    |                          |
| ref file. Price Price Pr | Table of Contents     H dial       Image: Elew Summary     Image: Elew Summary       Image: Elew Summary     Image: Elew Summary       Image: Elew Summary | Flow Summary<br>Flow Status<br>Quartus II 32-bit Version<br>Quartus II 32-bit Version<br>Top-level Entity Name<br>Famiy<br>Total organise<br>— Dedicated logic registers<br>Total organise<br>Total virtual pris<br>Total virtual pris<br>Total virtual pris<br>Total virtual pris<br>Total PLLs<br>Device<br>Timing Models | Successful - Fri Jul 094 16:14:19 2014<br>13.1.0 Build 162 10/23/2013 57 Full Version<br>simple_net<br>cyclome III<br>178 (5,136 (3 %))<br>133 (5,136 (3 %))<br>134 (5,136 (3 %))<br>134 (5,136 (3 %))<br>144 (5,136 (3 %))<br>133 (5,136 (3 %))<br>133 (5,136 (3 %))<br>133 (5,136 (3 %))<br>144 (5,136 (3 %))<br>144 (5,136 (5 %))<br>144 (5,136 (5 %))<br>144 (5,136 (5 %))<br>144 (5,136 (5 %))<br>144 (5,136 (5 %))<br>144 (5,136 (5 %))<br>144 (5,136 (5 %))<br>144 (5,136 (5 %))<br>144 (5,136 (5 %))<br>144 (5,136 (5 %))<br>144 (5,136 (5 %))<br>144 (5 %)146 (5 %)<br>144 (5 %)<br>144 (5 %)146 (5 %)<br>144 (5 %)<br>144 (5 %)<br>144 (5 %)146 (5 %)<br>144 (5 %)<br>144 (5 %)146 (5 %)<br>144 (5 %)<br>144 (5 %)146 (5 %)<br>144 (5 %)<br>144 (5 %)146 (5 %)<br>144 (5 %)146 (5 %)<br>144 (5 %)146 (5 %)<br>144 (5 %)146 (5 %)<br>144 (5 %)146 (5 %)<br>144 (5 %)146 (5 %)<br>144 (5 %)146 (5 %)<br>144 (5 %)146 (5 %)<br>144 (5 %)146 (5 %)<br>144 (5 %)146 (5 %)<br>144 (5 %)146 (5 %)<br>144 (5 %)146 (5 %)<br>144 (5 %)146 (5 %)<br>144 (5 %)146 (5 %)<br>146 (5 %)146 (5 %)<br>146 |                          |
| 😮 🖄 🔬 🔻 < <search>&gt;</search>                                                                                                    |                                                                                                    |                                                                                                    |                                                                                                    |                          |
| e ID Message                                                                                                    |                                                                                                    |                                                                                                    |                                                                                                    |                          |
| Ruming Quartus II 32-bit<br>Command: quartus mapree<br>20029 Only one processor detecte<br>12021 Found 2 design units, inc                                                                                                    | Analysis & Synthesis<br>ad_settings_files=on<br>ed - disabling parallel<br>luding 1 entities, in s                                                                                                    | write_settings_files=of.<br>compilation<br>ource file /vhdl/caph/1.                                                                                                    | f simple_net -c simple_net<br>lb/fifo_fb.vhd                                                                                                    |                          |
| m / Processing (120)<br>reef 📢 Quartus II 32-bit - 2,/                                                                                                    |                                                                                                    |                                                                                                    |                                                                                                    | 100% 00:01:06<br>■       |
|                                                                                                    |                                                                                                    |                                                                                                    |                                                                                                    | 🛛 💽 🚺 📑 🔚 🛄 🚫 🔹 Lett 🕷 🥢 |

Figure 7.8: Synthesis results

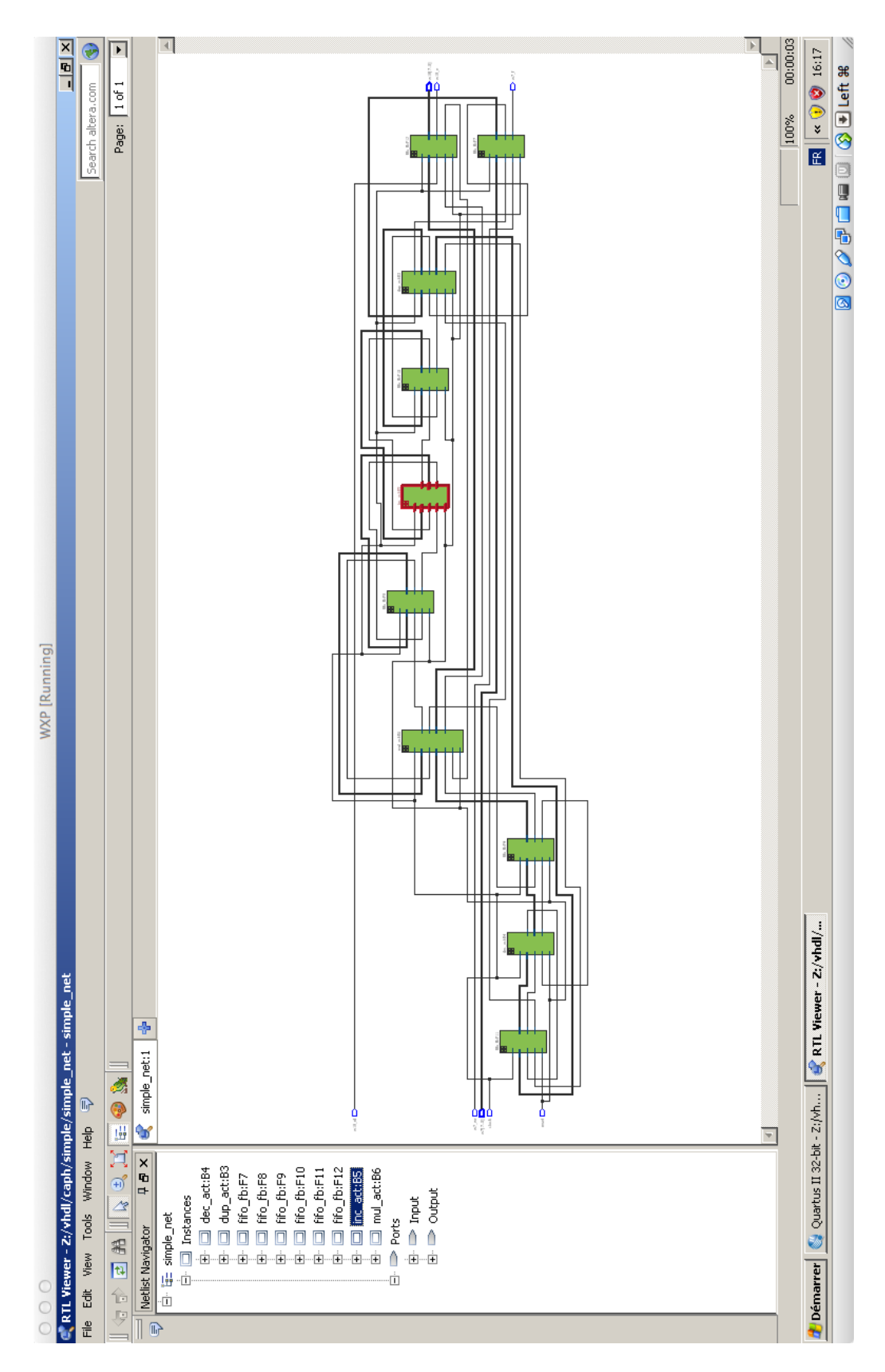

Figure 7.9: Post-synthesis, RT-level view

### Chapter 8

### Dealing with images

This chapter describes the implementation, simulation and synthesis, using the command-line interface, of the application based upon the concepts introduced in Chapter 2.

The code of this application, using the inv actor introduced in Chapter 2, is given in Listing 8.1. There's only net declaration, instantiating the inv actor. The first line (#include "dc.cph" is mandatory for making use of the dc type. The input image is to be read in file lena128.pgm and the result to be written in file result.pgm<sup>1</sup>.

Listing 8.1: Complete CAPH source code for an application computing negative images

```
#include "dc.cph"
actor inv ()
    in (i:unsigned<8> dc)
    out (o:unsigned<8> dc)
rules
| i:'< -> o:'<
| i:'> -> o:'>
| i:'x -> o:'255-x
;
stream inp:unsigned<8> dc from "lena128.pgm";
stream outp:unsigned<8> dc to "result.pgm";
```

This program can be found in the examples/primer/inving directory in the CAPH distribution.

The corresponding project file (also to be found in the examples directory) is shown in Listing 8.2. The option -abbrev-dc-ctors, at lines 1 and 2, tells the simulators (interpreter and SystemC-based, respectively) to read and write input and output files using the abbreviated syntax for control tokens.

Listing 8.2: File inving.proj for the inving program of Listing 8.1

```
SIM_OPTS = -abbrev_dc_ctors
SC_OPTS = -sc_stop_time 1000000 -sc_abbrev_dc_ctors
GHDL_RUN_OPTS = --stop-time=400000ns
```

Let's build the top-level Makefile by typing

#### # caphmake

Then, the dataflow graphical representation of the program is easily obtained by invoking

<sup>&</sup>lt;sup>1</sup>The PGM (Portable Graymap Format) is a portable format for representing gray level images introduced in the NetPBM projet [6]. CAPH use the P2 (ASCII) sub-format.

# make dot.show

The representation is shown in Fig. 8.1

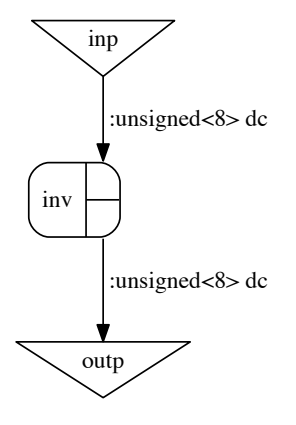

Figure 8.1: The graphical representation of the program given in Listing. 8.1

#### 8.1 Simulation

The simulator cannot directly read and write images encoded with the PGM format. For this reason, the CAPH distribution comes with a pair of utility programs, pgm2txt and txt2pgm, to convert a PGM [6] file into a structured text file format and *vice-versa* in which pixels and start/end of line/frame are encoded using the dc type introduced in Chapter 2.1. A detailed description of these tools can be found in the reference manual. They programs can called directly from the command line before and after launching the simulation (to convert from and to the PGM format respectively), but this step can automatized further by writing a dedicated auxilliary files called a .procs file. In our case, the contents of this file (also to be found in the primer/inving directory) is reproduced in Listing 8.3. The first line instructs the compiler to produce the file lena128.txt containing the input image in structured text format, ready for simulation, from the input image file lena128.pgm<sup>2</sup>. The second line instructs the compiler to produce the file lena128.pgm<sup>2</sup>.

Listing 8.3: File inving.procs for the inving program of Listing 8.1

PRE\_PROC = pgm2txt -abbrev lena128.pgm lena128.txt POST\_PROC = txt2pgm -abbrev 255 result.txt result.pgm

Simulation is then performed simply by invoking

*# make sim.makefile # make sim* 

This yields the following output

make -f Makefile.sim run CAPH=/usr/local/caph
/usr/local/caph/bin/pgm2txt -abbrev lena128.pgm lena128.txt

 $<sup>^{2}</sup>$ The effect of the -abbrev option is to use the abbreviated format (<, >) for d(enoting control and data tokens. Without it, these tokens will be written as SoS, EoS and Data respectively.

<sup>&</sup>lt;sup>3</sup>As for pgm2txt, the -abbrev option indicates that the input text file uses the abbreviated format for tokens. The numerical argument (255, here) gives the maximum value to be written in the PGM file header.

Viewing the result image is obtained by typing

#### # make sim.show

This invokes the txt2pgm utility and launch the PGM image viewing program which has been specified when installing CAPH. In our case, the results are show below and in Fig. 8.2-b.

```
make -f Makefile.sim show CAPH=/usr/local/caph
/usr/local/caph/bin/txt2pgm -abbrev 255 result.txt result.pgm
open -a Toyviewer result.pgm
```

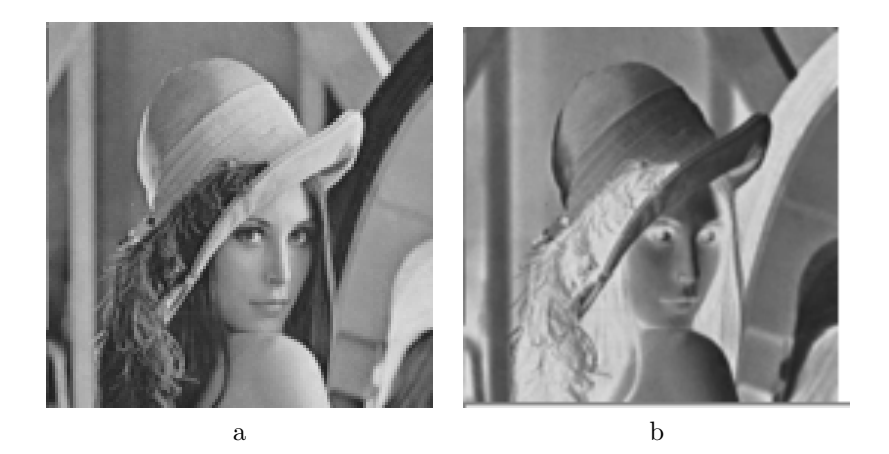

Figure 8.2: Input and output images after simulation for the program given in Listing. 8.1

#### 8.2 Simulation using the SystemC backend

As in the previous chapter, this is done by simply typing

```
# make systemc.makefile
# make systemc.run
```

Executing this command yields the following output

```
make -f Makefile.systemc run CAPH=/usr/local/caph
/usr/local/caph/bin/caphc -I /usr/local/caph/lib/caph -systemc -I /usr/local/caph/lib/caph -sc_stop_time 1000000 -sc_st
main.cph
...
Wrote file ./invimg_expanded.dot
Wrote file ./invimg_globals.h
Wrote file ./invimg_globals.cpp
Wrote file ./inv_act.h
Wrote file ./inv_act.cpp
(cd .; g++ -std=c++11 -I. -I/usr/local/caph/lib/systemc ... -c 'basename inv_act.cpp')
(cd .; g++ -std=c++11 -I. -I/usr/local/caph/lib/systemc ... -c 'basename invimg_globals.cpp')
(cd .; g++ -std=c++11 -I. -I/usr/local/caph/lib/systemc ... -c 'basename invimg_globals.cpp')
```

```
(cd .; g++ -L/usr/local/systemc-2.3.1/lib-macosx64 inv_act.o invimg_globals.o invimg_net.o
  -o invimg_sc -lsystemc 2>&1 | c++filt)
./invimg_sc
  SystemC 2.3.1-Accellera --- Aug 9 2015 15:42:56
  Copyright (c) 1996-2014 by all Contributors,
  ALL RIGHTS RESERVED
Simulation stopped at t=1 ms
```

Viewing the file result.txt is then handled exactly like above, by invoking

```
# make systemc.show
```

#### 8.3 Generating and simulating VHDL code

The process, again, is similar. Simply type

*# make vhdl.makefile # make vhdl.run* 

Executing this command yields the following output

```
make -f Makefile.vhdl run CAPH=/usr/local/caph
/usr/local/caph/bin/caphc -I /usr/local/caph/lib/caph -vhdl -I /usr/local/caph/lib/caph main.cph
. . .
Wrote file ./invimg_expanded.dot
Reverting to default size for fifo F5
Reverting to default size for fifo F4
Wrote file ./invimg_net.vhd
Wrote file ./invimg_types.vhd
Wrote file ./inv_act.vhd
Wrote file ./invimg_tb.vhd
warning: VHDL annotation file fifo_caps.dat does not exist.
(cd .; ghdl -a -P/usr/local/caph/lib/vhdl 'basename invimg_types.vhd')
(cd .; ghdl -a -P/usr/local/caph/lib/vhdl 'basename invimg_tb.vhd')
(cd .; ghdl -a -P/usr/local/caph/lib/vhdl 'basename inv_act.vhd')
(cd .; ghdl -a -P/usr/local/caph/lib/vhdl 'basename invimg_net.vhd')
(cd .; ghdl -e -P/usr/local/caph/lib/vhdl invimg_tb)
/usr/local/caph/bin/pgm2bin 8 lena128.pgm lena128.bin
ghdl -r -P/usr/local/caph/lib/vhdl invimg_tb --stop-time=400000ns
./invimg_tb:info: simulation stopped by --stop-time
```

Viewing the file result.txt is then handled exactly like above, by invoking

#### # make vhdl.show

The only difference here with the steps described in the previous section concerns the generation of the input file(s) and the conversion of the output file(s) to/from the custom bin format used by the VHDL simulator. The utility programs to use are now pgm2bin and bin2pgm respectively<sup>4</sup>. The corresponding calls to these utility programs are automatically inserted in the VHDL-specific Makefile generated by caphmake.

 $<sup>^4\</sup>mathrm{These}$  programs are also included in the CAPH distribution.

### Chapter 9

### Image processing

This chapter describes the implementation, simulation and synthesis, using the command-line interface, of the *Sobel* application introduced in Chapter 3.

The code of this application has been given in Listing. 3.5. The related project can be found in the directory examples/primer/sobel of the distribution.

#### 9.1 Simulation using the interpreter

The simulation process is completely similar to the one described in Chapter 8. The project description file is reproduced in Listing 9.1.

Listing 9.1: Project file for the program of in Listing. 3.5

```
DOT_OPTS = -D ifile=pcb.pgm -D threshold=80 -suppress_cast_warnings
SIM_OPTS = -D ifile=pcb.pgm -D threshold=80 -suppress_cast_warnings -abbrev_dc_ctors
        -warn_channels -dump_channel_stats
SC_OPTS = -D ifile=pcb.pgm -D threshold=80 -suppress_cast_warnings -sc_abbrev_dc_ctors
        -sc_stop_when_idle 1000 -sc_dump_fife_stats
VHDLOPTS = -D ifile=pcb.pgm -D threshold=80 -suppress_cast_warnings -vhdl_annot_file
        sobel_fife_stats.dat
GHDL_RUN_OPTS = --stop-time=160000ns
```

The -D option is used is give values to the symbols named %ifile and %threshold in the source code. The option -suppress\_cast\_warnings is used to omit warning messages which are emitted when compiling the fabs function and which, in this context, can be safely ignored.

The -warn\_channels option is set in order to detect channel overflows and the -dump\_channel\_stats is set in order to check channel usage after run.

The .procs file for this application, given in Listing 9.2, is similar to that given in the previous chapter. It simply tells how to convert from and to PGM format for the input and output images.

Listing 9.2: File sobel.procs for the sobel program of Listing 3.5

PRE\_PROC = pgm2txt -abbrev pcb.pgm pcb.txt POST\_PROC = txt2pgm -abbrev 255 sim/result.txt sim/result.pgm

Simulation is performed, as usual with the following sequence of commands :

```
# caphmake
# make sim.makefile
# make sim.run
```

It produces the following result<sup>1</sup> :

<sup>&</sup>lt;sup>1</sup>Warning, this can take a few seconds

```
make -f Makefile.sim run CAPH=/usr/local/caph
/usr/local/caph/bin/pgm2txt -abbrev pcb.pgm pcb.txt
/usr/local/caph/bin/caphc -sim -I /usr/local/caph/lib/caph -I /usr/local/caph/lib/caph -D ifile=pcb.pgm
-D threshold=8
...
Wrote file ./result.txt
W3: occ=0/256 max=2
W2: occ=140/256 max=140
W1: occ=140/256 max=140
W6: occ=0/256 max=2
W5: occ=140/256 max=140
W4: occ=140/256 max=140
W4: occ=140/256 max=140
W8: occ=0/256 max=2
W7: occ=0/256 max=2
W9: occ=0/256 max=2
W10: occ=0/256 max=2
W10: occ=0/256 max=2
```

Displaying the output image (Fig. 9.1-b) is obtained by invoking

#### # make sim.show

The maximum occupation reported for channels W1, W2, W5 and W4 is worth to be noted. The corresponding channels are used by the conv233 actor to memorize the two previous lines when computing the convolution<sup>2</sup>. The maximum occupation value corresponds here to the width in pixels of the input image (140). No overflow occured because the default depth of channels in simulation is 256. Should we have used a larger image (ex:  $512 \times 512$ ), it would have been necessary to adjust this depth with the -chan\_cap option.

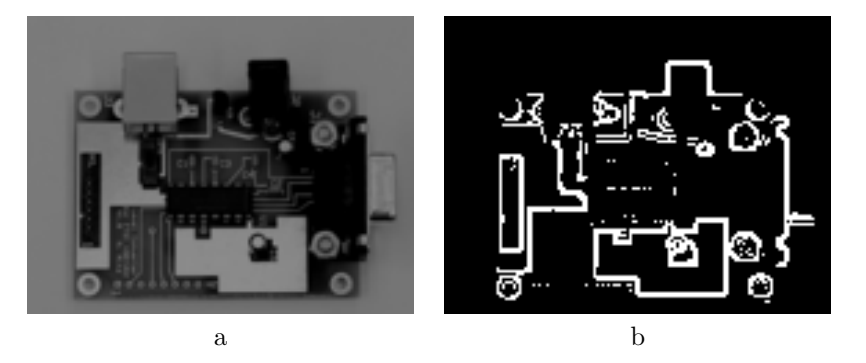

Figure 9.1: Input and output images after simulation for the program given in Listing. 3.5

#### 9.2 Simulation using the SystemC backend

SystemC simulation is performed exactly as detailed is Sec 8.2 (make systemc.makefile; make systemc.run) with some specific options, as shown in Listing 9.1. The -sc\_stop\_when\_idle option is used to automatically stop the simulation after a given period of inactivity (1000 ns here, *i.e.* 100 clock cycles<sup>3</sup>). The -sc\_dump\_fifo\_stats option is used to get a precise report on FIFO occupation in order to tune the VHDL backend. The resulting file, sobel\_fifo\_stats.dat is reproduced in Listing 9.4. A visual inspection of the result image shows that it identical to the one obtained using the interpreter.

Listing 9.3: Application-specific Makefile for simulating wth SystemC the application given in Listing. 3.5

SC-OPTS = -I \$(CAPHLIB) -sc\_abbrev\_dc\_ctors -sc\_stop\_when\_idle 1000 -suppress\_cast\_warnings -sc\_dump\_fife\_stats -D ifile=pcb.txt -D threshold=80

<sup>&</sup>lt;sup>2</sup>These channels are those "looping around" the conv233 actors in Fig. 3.4.

 $<sup>^{3}</sup>$ The default clock period is 10 ns when using the SystemC backend. This can be adjusted with the sc\_clock\_period option.

| w11 fifo_size = $3$  |
|----------------------|
| w3 fifo_size = $3$   |
| w2 fifo_size = $142$ |
| w1 fifo_size = $142$ |
| w6 fifo_size = $3$   |
| w5 fifo_size = $142$ |
| w4 fifo_size = $142$ |
| w8 fifo_size = $3$   |
| w7 fifo_size = $3$   |
| w9 fifo_size = $3$   |
| w10 fifo_size = $3$  |

Listing 9.4: File sobel\_fifo\_stats.dat produced by the SystemC backend for the application given in Listing. 3.5

#### 9.3 Simulation using the VHDL backend

Again, this is very similar to what has been described in the previous chapter. The relevant line in the project file concerns the VHDL\_OPTS macro. The -vhdl\_annot\_file option is crucial here. It gives the name of the annotation file generated by the previous SystemC execution (sobel\_fifo\_stats.dat here) to ensure correct sizing of the FIFOs in the final VHDL design (by default, FIFOs have a depth of only 4). Concerning the GHDL\_RUN\_OPTS macro, the value specified for the --stop-time option has here been derived from the final time reported by the execution of the SystemC code (154340 ns). Simulation is a bit longer than with SystemC (about ten seconds) and produce the same result image.

#### 9.4 VHDL synthesis

Synthesis results for the application described by the main\_net.vhd toplevel file on a Cyclone III FPGA with Quartus II are as follows :

- total logic elements : 828/119088 (< 1%) (combinational function : 682, dedicated logic registers : 512)
- total memory bits :  $6864/3981312 \ (< 1\%)$
- IO pins : 23
- maximum clock frequency : 63.7 MHz

#### 9.5 Centered vs. shifted convolution

As evidenced by Eq. (3.1), the conv233 actor used in the previous sections implements a so-called *shifted* convolution : the output image is actually "shifted" one line down and one pixel right relatively to the input image. This can be easily explained by the fact that, since this actor operates on-the-fly on the input data streams, it can only use pixels which are "behind" the current pixel. This is illustrated in Fig. 9.2-a, in which the current pixel is  $y_{ij}$  and the "past" pixels are those shaded in gray. In this context, the "computation pattern" of Eq. (3.1) is represented by Fig. 9.2-b. More generally, with this formulation, for a  $M \times N$  convolution, the output image would be shifted M - 1 lines down and N - 1 pixels right.

In certain situations, this "shifting" effect is not desirable and one would prefer a more classical definition of the convolution, in which the convolution kernel is "centered" around the current pixel, as illustrated in Fig. 9.3. The CAPH standard library therefore provides "centered" versions of 1D and 2D convolutions for several kernel dimensions. The program mkconv, described in App F of the reference manual, also has an option to generate centered convolution for any (odd) kernel dimensions.

In our case, the only modification is to replace the conv233 actor in Listing 3.5 by its centered counterpart cconv233. This modification is denoted in Listing 9.5 (in which only modified lines have been reproduced).

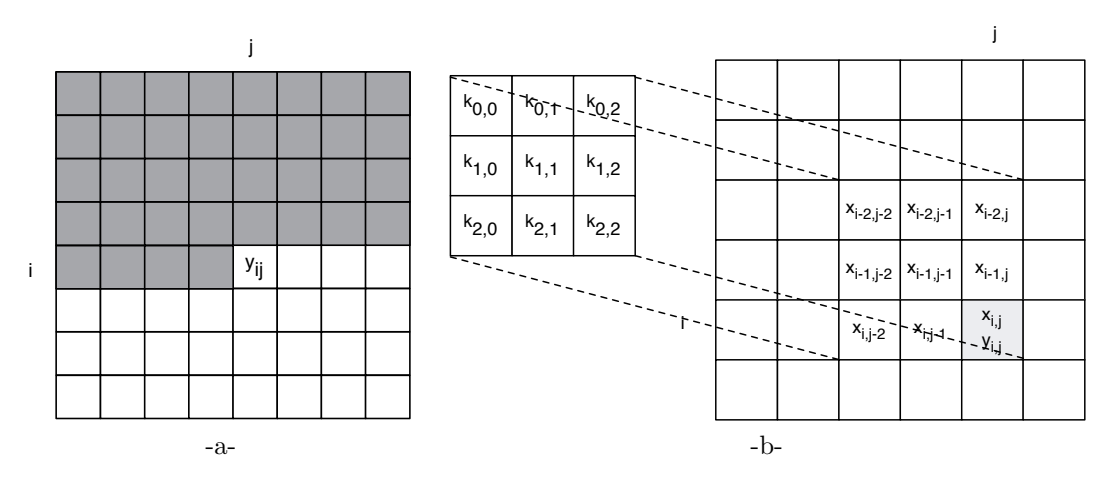

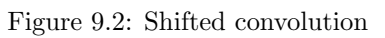

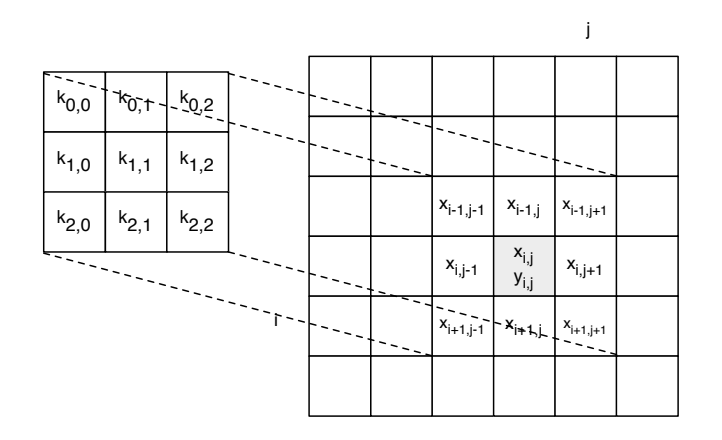

Figure 9.3: Centered convolution

Simulation results with the interpreter are unchanged, except for the result image, which of course is no longer shifted and the channel occupation report, as shown in Listing 9.6.

Listing 9.6: FIFO occupation reported by the interpreter for the application using centered convolution actors

W3: occ=0/256 max=107 W2: occ=0/256 max=143 W1: occ=0/256 max=143 W6: occ=0/256 max=107 W5: occ=0/256 max=143 W4: occ=0/256 max=2 W7: occ=0/256 max=2 W9: occ=0/256 max=2 W10: occ=0/256 max=2

Note that, compared with the results obtained with the shifted convolution actors, the occupation of channels W3 and W6 can now grow to 107 places. A visualisation of the application dataflow graph (with the -dot and -dot\_show\_indexes options) shows that these channels are those connecting the i input to the cconv233 actors. The reasons for this is that *centered* convolution actors, contrary to *shifted* convolution actors, requires a "flushing" phase at the end of each line of the image and the end of each image. This phase is needed to empty the FIFOs which are used to memorize previous lines and pixels. During this phase, no input can be read and if any are available, they accumulates on the FIFOs connected to the actor inputs.

The same behavior can be observed with the SystemC simulation : the file main\_fifo\_stats.dat obtained with option -sc\_dump\_fifo\_stats reports a maximum occupation of 108 for the two FIFOs connecting input i to the actors cconv233<sup>4</sup>. As explained in Sec. 9.5.5 of the reference manual, this "accumulation" effect can be eliminated by inserting *blanking* clock cycles at the end of each line and each image. If one pixel is injected per clock period, the amount of horizontal (resp. blanking) for a  $M \times N$  convolution should be equal to N(resp  $L \times (M-1)/2$ ), where L is the width of the input images (number of pixel per column). In our case, this gives respective values of 5 and 140. This is achieved by modifying the SystemC-related options in the project file as illustrated in Listing 9.7. Note that we also had to increase the "idle time" used to detect the end of the simulation because of the inserted blanking cycles.

Listing 9.7: Modified project file for SystemC simulation (with centered convolution actors and blanking)

```
SC-OPTS = -D ifile=pcb.txt -D threshold=80 -sc_abbrev_dc_ctors -sc_stop_when_idle 2000
-suppress_cast_warnings -sc_dump_fifo_stats -sc_istream_hblank 4
-sc_istream_vblank 140
```

Blanking can also – and actually should if simulation is expected to reflect "real" behavior on the target hardware, as explained in Sec 9.5.5 of the reference manual – be simulated at the VHDL level. For this, the -vhdl\_istream\_blanking must be passed to the CAPH compiler and the option -hblank (resp. vblank) passed to txt2bin program. This is here achieved by modifying the project file as illustrated in Listing 9.8.

Listing 9.8: Modified project file for VHDL simulation (with centered convolution actors and blanking)

VHDLOPTS = -D ifile=pcb.pgm -D threshold=80 -suppress\_cast\_warnings -vhdl\_annot\_file main\_fifo\_stats.dat -vhdl\_istream\_blanking

<sup>&</sup>lt;sup>4</sup>The difference of 1 with the value obtained with the interpreter is not significant here.

• • •

# Bibliography

- [1] J. Sérot. CAPH Reference Manual. Available online at caph.univ-bpclermont.fr
- [2] The Graphviz Graph Visualization Software. Available online at www.graphviz.org
- [3] The GHDL VHDL Simulator. Available online at gna.org/projects/ghdl
- [4] The GTKWave Software. Available online at gtkwave.sourceforge.net
- [5] The Value Change Dump file format. en.wikipedia.org/wiki/Value\_change\_dump
- [6] The NetPBM grayscale file format. netpbm.sourceforge.net/doc/pgm.html
- [7] GpStudio : a Toolchain for FPGA-based smart camera. gpstudio.univ-bpclermont.fr
- [8] Minimalist GNU for Windows www.mingw.org
- [9] Linux for Windows www.cygwin.com

# Contents

| Ι  | The Caph language                                                                                                    | <b>2</b>                                            |
|----|----------------------------------------------------------------------------------------------------|-----------------------------------------------------|
| 1  | Dataflow programming         1.1       From sketch to code         1.2       Writing the source code                       | <b>3</b><br>4<br>4                                  |
| 2  | Dealing with images         2.1       Representation of images         2.2       Processing images                         | <b>8</b><br>8<br>9                                  |
| 3  | Image processing                                                                                                    | 11                                                  |
| II | The Caph IDE                                                                                                    | 15                                                  |
| 4  | Basic usage                                                                                                    | 17                                                  |
| 5  | Working with projects5.1Creating a project5.2Opening an existing project                                                   | <b>23</b><br>23<br>24                               |
| 6  | Compilation options                                                                                                    | 28                                                  |
| II | I Makefile-based design with Caph                                                                                          | 29                                                  |
| 7  | Using the caphe compiler         7.1 Configuring         7.2 Viewing the dataflow graph         7.3 Simulating the program | <b>31</b><br>31<br>31<br>32                         |
|    | <ul> <li>7.4 Simulation using the interpreter</li></ul>                                                                    | 32<br>33<br>35<br>36                                |
| 8  | <ul> <li>7.4 Simulation using the interpreter</li></ul>                                                                    | 32<br>33<br>35<br>36<br><b>46</b><br>47<br>48<br>49 |

| 9.5 | Centered $vs.$ | shifted convolution |  |  |  |  |  |  | • |  |  |  |  |  |  |  | • |  |  |  |  |  |  | • |  |  |  | 52 |  |
|-----|----------------|---------------------|--|--|--|--|--|--|---|--|--|--|--|--|--|--|---|--|--|--|--|--|--|---|--|--|--|----|--|
|-----|----------------|---------------------|--|--|--|--|--|--|---|--|--|--|--|--|--|--|---|--|--|--|--|--|--|---|--|--|--|----|--|